## CARGOS GESTIÓN: Gestión de Cargos

Rec. Voluntaria/Facturaciones P.3/Cargos. Gestión

La gestión de *"Cargos Gestión"* consiste la administración de cargos de voluntaria, desde aquí se podrán generar, borrar y realizar todas las operaciones propias de un cargo de gestión independientemente de su tipo (autoliquidaciones, liquidaciones, recibos, ingresos directos) o su origen (gestión o inspección).

Los cargos se podrán aprobar y una vez aprobados no se podrá realizar ninguna operación sobre ellos que los modifique.

Al seleccionar, en Rec.Voluntaria, Facturaciones P.3, Cargos. Gestión, saldrá la pantalla de búsqueda con los siguientes filtros opcionales:

| RG | 0          | EJERCICIO | APROBADO | USUARIO |            | FECHA             | TIPO     | 7            | TIPO CARGO |                  |          |
|----|------------|-----------|----------|---------|------------|-------------------|----------|--------------|------------|------------------|----------|
|    |            | 2006      | <1 odos> |         |            |                   | I odo:   | \$>          |            |                  |          |
| (  | Opciones   |           |          |         |            |                   |          |              | P0         | Alta 🥖 Buscar 🔮  | 🚊 Imprir |
|    | CARGO EJER | CICIO     | APROBADO | USUARIO | FECHA .    | TIPO              | N.DEUDAS | IMPORTE .    | N.PADRÓN   | TIPO1 TIPO CARGO | CONC     |
|    | 1 2006     |           | ~        | JULIS   | 20/01/2006 | Liquidaciones     | 38       | 26.169,77    |            | 0 Inspección     | LI       |
|    | 1 2006     |           | ~        | MARIA   | 24/01/2006 | Autoliquidaciones | 1.524    | 426.042,35   |            | 1 Gestión        | AU       |
|    | 1 2006     |           | 1        | oager   | 10/01/2006 | Recibos           | 10       | 1.327,00     | 1963       | 2 Gestión        | VIVIEN   |
|    | 1 2006     |           | 1        | MARIA   | 24/01/2006 | Ingresos Directos | 32       | 4.967,20     |            | 5 Gestión        | IN       |
|    | 2 2006     |           | ~        | MARIA   | 24/01/2006 | Liquidaciones     | 57       | 15.857,14    |            | 0 Gestión        | LI       |
|    | 2 2006     |           | ~        | MARIA   | 27/01/2006 | Autoliquidaciones | 416      | 105.912,53   |            | 1 Gestión        | AU       |
|    | 2 2006     |           | •        | oager   | 10/01/2006 | Recibos           | 57       | 2.609,06     | 1964       | 2 Gestión        | ESCUE    |
|    | 2 2006     |           | <b>V</b> | MARIA   | 27/01/2006 | Ingresos Directos | 84       | 61.432,40    |            | 5 Gestión        | IN       |
|    | 3 2006     |           | ~        | JULIS   | 27/01/2006 | Liquidaciones     | 149      | 77.108,49    |            | 0 Inspección     | IN       |
|    | 3 2006     |           | ~        | MARIA   | 03/02/2006 | Autoliquidaciones | 578      | 130.638,26   |            | 1 Gestión        | AUTOL    |
|    | 3 2006     |           | 1        | oager   | 12/01/2006 | Recibos           | 595      | 19.479,36    | 1981       | 2 Gestión        | TASA E   |
|    | 3 2006     |           | ~        | MARIA   | 03/02/2006 | Ingresos Directos | 33       | 3.573.706,19 |            | 5 Gestión        | INGRE    |
|    | 4 2006     |           | ~        | MARIA   | 27/01/2006 | Liquidaciones     | 68       | 71.348,49    |            | 0 Gestión        | LI       |
|    | 4 2006     |           | ~        | MARIA   | 10/02/2006 | Autoliquidaciones | 798      | 321.900,86   |            | 1 Gestión        | AUTOL    |
|    | 4 2006     |           | ~        | ALBER   | 31/01/2006 | Recibos           | 58       | 2.681,55     | 2041       | 2 Gestión        | ESCUE    |
|    | 4 2006     |           | 1        | MARIA   | 10/02/2006 | Ingresos Directos | 15       | 12.747,22    |            | 5 Gestión        | INGRE    |
|    | 5 2006     |           | ~        | MARIA   | 03/02/2006 | Liquidaciones     | 68       | 20.485,25    |            | 0 Gestión        | LIQUID   |
|    | 5 2006     |           | ~        | MARIA   | 17/02/2006 | Autoliquidaciones | 530      | 168.486,10   |            | 1 Gestión        | AUTOL    |
|    | 5 2006     |           | 1        | oager   | 01/02/2006 | Recibos           | 10       | 1.327,00     | 8          | 2 Gestión        | VIVIEN   |
|    | 5 2006     |           | ~        | oager   | 23/02/2006 | Ingresos Directos | 1        | 239.614,16   |            | 5 Gestión        | REGUL    |
|    | 6 2006     |           | ~        | JULIS   | 03/02/2006 | Liquidaciones     | 118      | 163.582,64   |            | 0 Inspección     | LIQUID   |
|    | 6 2006     |           | ~        | MARIA   | 24/02/2006 | Autoliquidaciones | 721      | 279.742,11   |            | 1 Gestión        | AUTOL    |
|    | 6 2006     |           | ~        | oager   | 02/02/2006 | Recibos           | 595      | 19.434,72    | 6          | 2 Gestión        | TASA E   |

La pantalla de búsqueda contendrá los siguientes filtros opcionales:

Cargo: para poder filtrar por código de cargo
Ejercicio: para buscar por ejercicio.
Aprobado: para buscar los cargos aprobados o pendientes de aprobar.
Usuario: para buscar por usuario de creación del cargo.
Fecha: para buscar por fecha de creación del cargo.
Tipo: para buscar por el tipo de la deuda esta puede ser: Liquidaciones, Ingresos Directos, Autoliquidaciones.
Tipo Cargo: para buscar por cargos de Gestión o de Inspección

Pulsando el Botón derecho del ratón, tendremos las siguientes opciones:

| <b>e</b> ( | Opciones                           |
|------------|------------------------------------|
|            | Alta                               |
|            | Ver Deudas                         |
|            | Eliminar Cargo                     |
|            | Aprobar Cargo                      |
|            | Informes                           |
|            | Fecha Primera Notificación         |
|            | Detalles Cargo                     |
|            | Recalcular Cargo                   |
|            | Eliminar Desconocidos              |
|            | Recalcular Importes Cobrados       |
|            | Recalcular Importes Bajas          |
|            | Generar Anuncios Varios Cargos     |
|            | Generar carpeta liquidación        |
|            | Exportación a Fichero              |
|            | Cambiar a Deudas a Liquidación     |
|            | Exportar a Contabilidad            |
|            | Documentación                      |
|            | Actualizar Domiciliaciones         |
|            | Informe Estado Notificación Deudas |
|            | Ver Todos                          |
|            | Ver Seleccionados                  |
|            | Ver No Seleccionados               |
|            | Imprimir                           |
|            | Exportar a Excel                   |

**1. Alta:** a través de esta opción o pulsando el botón "Alta" se generaran nuevos cargos en función de la opción elegida (Autoliquidaciones, Liquidaciones, Ingresos Directos) a partir de las deudas contenidas en los cargos contenedores.

| Forma de Generar Cargo     |                   |  |  |  |  |  |  |
|----------------------------|-------------------|--|--|--|--|--|--|
| Tipo Cargo                 |                   |  |  |  |  |  |  |
|                            |                   |  |  |  |  |  |  |
| Cargo de Autoliquideciones |                   |  |  |  |  |  |  |
|                            |                   |  |  |  |  |  |  |
| C Cargo de Liquidaciones   |                   |  |  |  |  |  |  |
| Cargo de Ingresos Directos |                   |  |  |  |  |  |  |
| Cargo de Recibos           |                   |  |  |  |  |  |  |
|                            |                   |  |  |  |  |  |  |
|                            |                   |  |  |  |  |  |  |
|                            |                   |  |  |  |  |  |  |
|                            | n Aceptar 📮 Salir |  |  |  |  |  |  |

### • Crear cargo de Autoliquidaciones.

Desde esta opción se generarán cargos de Autoliquidaciones, en función de la opción que se elija será:

A partir de Todas las autoliquidaciones.

De las Autoliquidaciones Pagadas.

- De la Autoliquidaciones incluidas en alguna Factura de Ingreso.
- De la Autoliquidaciones incluidas en alguna Data de Improcedentes.
- De la Autoliquidaciones incluidas en alguna Data de Morosos.

| Forma de Generar Cargo                                                                                               |                                                                                                    |  |  |  |  |  |  |
|----------------------------------------------------------------------------------------------------|----------------------------------------------------------------------------------------------------|--|--|--|--|--|--|
| Tipo Cargo<br>Cargo de Autoliquidaciones<br>Cargo de Liquidaciones<br>Cargo de Ingresos Directos<br>Cargo de Recibos | Todas<br>▼<br>Todas<br>Pagadas<br>Facturas de Ingreso<br>Datas de Improcedente<br>Datas de Morosos |  |  |  |  |  |  |
|                                                                                                    |                                                                                                    |  |  |  |  |  |  |
|                                                                                                    | 🛷 Aceptar 🔽 Salir                                                                                  |  |  |  |  |  |  |

Al pulsar *"Aceptar"* saldrá una pantalla de búsqueda desde la que podremos poner unos criterios de búsqueda o no poner ninguno y seleccionar las deudas que queremos que sean incluidas en el cargo que se va ha generar.

| Gener           | ar Cargo Autoliqui    | daciones   |            |                            |            |                         |             |
|-----------------|-----------------------|------------|------------|----------------------------|------------|-------------------------|-------------|
| Deud            | a NIF                 | Con        | tribuyente |                            | Concepto   |                         |             |
| Códig           | o Tributo Ejercicio L | Isuario    |            | Fecha                      |            |                         |             |
| N               | Opciones              |            |            |                            | 🖒 Editar   | 🔎 Buscar 🍮 Imprii       | mir 🔽 Salir |
|                 | SELECCIONADO          | DEUDA      | NIF        | CONTRIBUYENTE              | CONCEP     | то                      | CÓDIGO TRIE |
|                 | <b>F</b>              | 0638002953 | 71008079H  | PIRIZ ARAUJO MODESTO       | VEHICUL    | DS DE TRACCION MECANICA | 002         |
|                 | <b>V</b>              | 0638002951 | 07815730P  | GONZALEZ SAEZ JOSEFA       | VEHICUL    | DS DE TRACCION MECANICA | 002         |
| •               |                       | 0638002971 | 70932352F  | VAQUERO HERNANDEZ JOSE ABE | EL VEHICUL | DS DE TRACCION MECANICA | 002         |
|                 |                       | 0638002964 | X6324669Z  | SALAZAR JURADO RUBEN DARIO | VEHICUL    | DS DE TRACCION MECANICA | 002         |
|                 | 10                    | 0638002952 | 07985690K  | ALONSO BAZ JESUS FRANCISCO | VEHICUL    | DS DE TRACCION MECANICA | 002         |
|                 | Г                     | 0638002946 | 11974318N  | HERAS DE VEGA MARIO DE LAS | VEHICUL    | DS DE TRACCION MECANICA | 002         |
|                 |                       | 0638002954 | 52412303H  | PEREZ BASTOS MONICA        | VEHICUL    | DS DE TRACCION MECANICA | 002         |
|                 |                       |            |            |                            |            |                         |             |
| <u>▲  </u><br>7 |                       |            |            |                            |            |                         | <u>p</u>    |

La pantalla de búsqueda contendrá los siguientes filtros opcionales:

**Deuda:** referencia de la deuda. **NIF/CIF:** NIF o CIF del obligado tributario. **Contribuyente:** nombre y apellidos o razón social del obligado tributario.

**Concepto:** Tributo por el que se creo la deuda. **Código Tributo:** Código del tributo de las deudas que se quieren incluir en el cargo. **Ejercicio:** Ejercicio de creación de la deuda.

Usuario: Usuario de creación de la deuda.

Fecha: Fecha de creación de la deuda.

Al pulsar *"Editar"* saldrá una pantalla desde la que se indicara si las deudas se incluirán en un solo cargo o se generara un cargo por cada tipo de tributo de las deudas seleccionadas. Se podrá indicar el ejercicio sobre el que se generara el cargo, sale por defecto el ejercicio en curso. También se deberá indicar el concepto que se desea que se le asigne al cargo, es obligatorio indicarlo, si no se indicara no dejaría avanzar.

| Forma de Generar Cargo                                               |                   |
|----------------------------------------------------------------------|-------------------|
| Forma de Generar el cargo                                            | Año 2007 💌        |
| C Tantos cargos como tipos de tributo hay en las deudas seleccionada | 15                |
|                                                                      |                   |
| Concepto Prueba de Documentación                                     |                   |
|                                                                      |                   |
|                                                                      |                   |
|                                                                      | 4                 |
|                                                                      | 😽 Aceptar 🔽 Salir |

Al pulsar *"Aceptar"* aparecerá una ventana de proceso donde se ira indicando los diferentes procesos que se van efectuando para generar el cargo donde se incluyen las deudas seleccionadas anteriormente. Al final del proceso indicara: *"Procesos Finalizado"*, si ocurriera un error seria indicado en la pantalla y automáticamente se suspendería el proceso de generación del cargo.

### Proceso

| Proceso Iniciado a las 02/01/2007 19:40:09   |             |
|----------------------------------------------|-------------|
| Se han seleccionado 2 Deudas.                |             |
| Largando Cargo                               |             |
| Obteniendo Deuda 3316200                     |             |
|                                              |             |
| Acumulando Importes                          |             |
| Sacando deuda del cargo contenedor:9316250   |             |
|                                              |             |
| Obteniendo Deuda 9316251                     |             |
| Obteniendo Tributo                           |             |
| Acumulando Importes                          |             |
| Sacando deuda del cargo contenedor:3316231   |             |
| Expediente Creado: 1/G07                     |             |
| Proceso Finalizado a las 02/01/2007 19:40:13 |             |
|                                              |             |
| 1                                            |             |
| Procesando deuda 1 de 1                      |             |
|                                              |             |
|                                              |             |
|                                              | Salir Salir |

### • Crear cargo de Liquidaciones.

Desde esta opción se generarán cargos de Liquidaciones, estos podrán ser de deudas provenientes de Inspección o de Gestión que estén asignadas al cargo contenedor del ejercicio en curso.

| orma de Generar Cargo                                                                                                    |
|----------------------------------------------------------------------------------------------------|
| Tipo Cargo                                                                                                    |
| <ul> <li>Cargo de Autoliquidaciones</li> <li>Cargo de Liquidaciones</li> <li>Todas</li> <li>Cargo de Ingresos Directos</li> <li>Todas</li> <li>Pagadas</li> <li>Cargo de Recibos</li> </ul> |
| Aceptar Salir                                                                                                    |

Al pulsar la opción de *"Aceptar"* nos mostrara otra ventana desde la que elegiremos el tipo de deudas (de Gestión o de Inspección), que vamos a insertar en el cargo.

| Tipo    |              |
|---------|--------------|
| Gestión | C Inspección |
|         |              |

Al pulsar "Aceptar" nos mostrara una pantalla de búsqueda que en función de los filtros que establezcamos mostrará las deudas que cumplan los requisitos establecidos:

| Gene<br>Deu     | e <mark>rar Cargo Liquidac</mark><br>Ida NIF | ciones     | tribuyente |                                     | and the               |
|-----------------|----------------------------------------------|------------|------------|-------------------------------------|-----------------------|
| Con             | cepto                                        | 23at       | C          | ódigo Tributo Ejercicio Usuario     | Fecha                 |
| -               | Opciones                                     | _          |            | Gitar 🎾 Busc                        | ar 🌫 Imprimir 🔽 Salir |
|                 | SELECCIONADC                                 | DEUDA      | NIF        | CONTRIBUYENTE                       |                       |
|                 | V                                            | 0650559248 | B37373891  | PUERTAS ALFONSO IX S L L            | IMPUESTO DE ACTIVIDA  |
|                 | ▼                                            | 0650556091 | 07968581R  | MARCOS BEJARANO ISMAEL              | INCENDIOS Y SALVAMEN  |
|                 | <b>V</b>                                     | 0650558027 | 52412548×  | TABERNERO SANCHEZ MIGUEL ANGEL      | RECOGIDA DE BASURAS   |
|                 | <b>v</b>                                     | 0650556177 | H37020781  | CP ESTACION PS 49                   | INCENDIOS Y SALVAMEN  |
|                 | <b>v</b>                                     | 0650405359 | B37424363  | SAN PABLO 16-19 SL                  | SANCIONES ADMINISTRA  |
|                 | V                                            | 0650556349 | 07983201Q  | PEREZ BAJO FRANCISCO JAVIER         | RECOGIDA DE BASURAS   |
|                 | <b>v</b>                                     | 0650556299 | 708653385  | SANCHEZ MARTIN ANA                  | RECOGIDA DE BASURAS   |
|                 | V.                                           | 0650559260 | 07978812C  | PEREZ HIDALGO OSCAR                 | RECOGIDA DE BASURAS   |
|                 | <b>V</b>                                     | 0650556146 | B47439765  | JAMONES EMBUTIDOS HERMANOS HOYOS SL | SANCIONES ADMINISTR/  |
|                 | ~                                            | 0650405360 | B37384427  | SHAMHAAGHAAIIN SL                   | SANCIONES ADMINISTRA  |
|                 | <b>v</b>                                     | 0650556293 | A95075578  | IBERDROLA DISTRIBUCION ELECTRICA SA | INCENDIOS Y SALVAMEN  |
| <b>▲</b><br>159 |                                              |            |            |                                     | <u>ار</u>             |

La pantalla de búsqueda contendrá los siguientes filtros opcionales:

Deuda: referencia de la deuda.

**NIF/CIF:** NIF o CIF del obligado tributario.

**Contribuyente:** nombre y apellidos o razón social del obligado tributario.

**Concepto:** Tributo por el que se creo la deuda.

**Código Tributo:** Código del tributo de las deudas que se quieren incluir en el cargo.

Ejercicio: ejercicio de creación de la deuda.

Usuario: usuario de creación de la deuda.

Fecha: Fecha de creación de la deuda.

Al pulsar *"Editar"* saldrá una pantalla desde la que se indicara si las deudas se incluirán en un solo cargo o se generara un cargo por cada tipo de tributo de las deudas seleccionadas. Se podrá indicar el ejercicio sobre el que se generara el cargo, sale por defecto el ejercicio en curso. También se deberá indicar el concepto que se desea que se le asigne al cargo, es obligatorio indicarlo, si no se indicara no dejaría avanzar.

| Forma de Generar Cargo |                           |                                                            |         |            |  |  |  |
|------------------------|---------------------------|------------------------------------------------------------|---------|------------|--|--|--|
|                        | Forma de Gene<br>Un unico | ar el cargo                                                | Año     | 2007 💌     |  |  |  |
|                        | C Tantos c                | rgos como tipos de tributo hay en las deudas seleccionadas |         |            |  |  |  |
|                        | Concepto                  | Prueba de cargo de Liquidaciones                           |         |            |  |  |  |
|                        |                           |                                                            | ؇ Acept | ar 🔽 Salir |  |  |  |

Al pulsar *"Aceptar"* aparecerá una ventana de proceso donde se ira indicando los diferentes procesos que se van efectuando para generar el cargo donde se incluyen las deudas seleccionadas anteriormente. Al final del proceso indicara: "Procesos Finalizado", si ocurriera un error seria indicado en la pantalla y automáticamente se suspendería el proceso de generación del cargo.

| Proceso                                                                                                    |         |
|----------------------------------------------------------------------------------------------------|---------|
| Obteniendo Deuda 9312716<br>Obteniendo Tributo<br>Acumulando Importes<br>Sacando deuda del cargo contenedor:9312716<br>Obteniendo Deuda 9312852                                                                |         |
| Obteniendo Tributo<br>Acumulando Importes<br>Sacando deuda del cargo contenedor:9312852<br>Obteniendo Deuda 9312705<br>Obteniendo Tributo<br>Acumulando Importes<br>Sacando deuda del cargo contenedor:9312705 |         |
| Expediente Creado: 2/G07<br>Proceso Finalizado a las 03/01/2007 9:05:02<br>Procesando deuda 17 de 17                                                                                                    |         |
|                                                                                                    | 📮 Salir |

### • Crear cargo de Ingresos Directos.

Desde esta opción se generarán cargos de Ingresos Directos, en función de la opción que se elija será:

A partir de Todas los Ingresos Directos.

De los Ingresos Directos Pagados.

De los Ingresos Directos incluidos en alguna Factura de Ingreso.

De los Ingresos Directos incluidos en alguna Data de Improcedentes.

De los Ingresos Directos incluidos en alguna Data de Morosos.

| Forma de Generar Cargo                                                                                             |                                                                             |
|----------------------------------------------------------------------------------------------------|-----------------------------------------------------------------------------|
| Tipo Cargo                                                                                                    |                                                                             |
| <ul> <li>Cargo de Autoliquidaciones</li> <li>Cargo de Liquidaciones</li> <li>Cargo de Ingresos Directos</li> </ul> | Todas                                                                       |
| Cargo de Hecibos                                                                                                   | Pagadas<br>Facturas de Ingreso<br>Datas de Improcedente<br>Datas de Morosos |

Al pulsar *"Aceptar"* saldrá una pantalla de búsqueda desde la que podremos poner unos criterios de búsqueda o no poner ninguno y seleccionar las deudas que queremos que sean incluidas en el cargo que se va ha generar.

| Gener                   | ar Cargo Ingresos I | Directos   |            |                                  |                          |
|-------------------------|---------------------|------------|------------|----------------------------------|--------------------------|
| Deuda<br>Conce<br>Fecha | a NIF               |            | tribuyente | čódigo Tributo Ejercicio Usuario |                          |
|                         |                     |            |            |                                  |                          |
|                         | SELECCIONADO        |            | NIE        |                                  |                          |
| -                       | SELECCIONADO        | 0635558057 | 079799120  | PEREZ HIDALGO OSCAR              |                          |
| -                       | V                   | 0635558104 | 07809121T  | PABEDES VEGA BALII               | BIENES INMUERIES         |
|                         | 7                   | 0600559268 | 075858070  | BARBERO LOPEZ MARIA ASCENSION    | INGRESOS INDETERMINADOS  |
|                         | <b>v</b>            | 0600559267 | 07585807Q  | BARBERO LOPEZ MARIA ASCENSION    | INGRESOS INDETERMINADOS  |
| 1 1                     | <b>v</b>            | 0635405333 | X3659349A  | MESIAS NEGRETE MANUEL            | VEHICULOS DE TRACCION ME |
| 1                       | <b>v</b>            | 0600556263 | 70872973Z  | SANCHEZ GARCIA JOSE MANUEL       | INGRESOS INDETERMINADOS  |
|                         | <b>V</b>            | 0600556265 | B37350766  | LORA GARCIA ESTRUCTURAS SL       | INGRESOS INDETERMINADOS  |
| 1 27                    |                     |            |            |                                  |                          |
| 40                      |                     |            |            |                                  |                          |

La pantalla de búsqueda contendrá los siguientes filtros opcionales:

Deuda: referencia de la deuda.
NIF/CIF: NIF o CIF del obligado tributario.
Contribuyente: nombre y apellidos o razón social del obligado tributario.
Concepto: Tributo por el que se creo la deuda.
Código Tributo: Código del tributo de las deudas que se quieren incluir en el cargo.
Ejercicio: Ejercicio de creación de la deuda.
Usuario: Usuario de creación de la deuda.
Fecha: Fecha de creación de la deuda.

Al pulsar *"Editar"* saldrá una pantalla desde la que se indicara si las deudas se incluirán en un solo cargo o se generara un cargo por cada tipo de tributo de las deudas seleccionadas. Se podrá indicar el ejercicio sobre el que se

generara el cargo, sale por defecto el ejercicio en curso. También se deberá indicar el concepto que se desea que se le asigne al cargo, es obligatorio indicarlo, si no se indicara no dejaría avanzar.

| For | ma de Genera                                 | ar Car                             | 30         |            |          |         |            |           |         |       |     |    |     |    |
|-----|----------------------------------------------|------------------------------------|------------|------------|----------|---------|------------|-----------|---------|-------|-----|----|-----|----|
|     | Forma de Gene<br>. On unico<br>. C Tantos ca | erar el ca<br>o cargo<br>cargos ce | rgo        | de tributo | hav en   | las deu | idas selei | ccionadas |         | Año   | 200 | )7 | •   |    |
|     | Concepto                                     | Prueba                             | de cargo ( | de Ingres  | os Direc | tos     |            |           | -       |       |     |    | 3   |    |
|     |                                              |                                    |            |            |          |         |            |           |         |       |     |    | •   |    |
|     |                                              |                                    |            |            |          |         |            |           | <b></b> | Acept | ar  |    | Sal | ir |

Al pulsar *"Aceptar"* aparecerá una ventana de proceso donde se ira indicando los diferentes procesos que se van efectuando para generar el cargo donde se incluyen las deudas seleccionadas anteriormente. Al final del proceso indicara: "Procesos Finalizado", si ocurriera un error seria indicado en la pantalla y automáticamente se suspendería el proceso de generación del cargo.

| Obteniendo Deuda 9313017<br>Obteniendo Tributo<br>Acumulando Importes<br>Sacando deuda del cargo contenedor 9313017 | 4 |
|----------------------------------------------------------------------------------------------------|---|
| Obteniendo Deuda 9316245<br>Obteniendo Tributo<br>Acumulando Importes<br>Sacando deuda del cargo contenedor:9316245 |   |
| Obteniendo Deuda 9316101<br>Obteniendo Tributo<br>Acumulando Importes<br>Sacando deuda del cargo contenedor:9316101 |   |
| Expediente Creado: 6/G07<br>Proceso Finalizado a las 03/01/2007 9:23:15                                             |   |

2. Ver Deudas: a través de esta opción se ven las deudas contenidas en el cargo. En la pantalla de búsqueda aparecen datos generales de la deuda como: referencia, NIF, sujeto pasivo, concepto, fecha de inicio, fecha de fin fecha de alta (F. Alta), usuario de creación, ejercicio de la deuda,...

| es del C | argo: i eje | 101010.2007                         | Concernante in the second second second second second second second second second second second second second s | Haussia       | Fiereisie       |               |
|----------|-------------|-------------------------------------|----------------------------------------------------------------------------------------------------|---------------|-----------------|---------------|
|          | NIF/CIF     | Contribuyente                       | Loncepto                                                                                                    |               | Eleicicio       |               |
|          | L           |                                     | <todos></todos>                                                                                                 | <1 odos>      |                 |               |
| ones     |             |                                     | 8 <mark>0</mark> A                                                                                              | lta 🔎 Buscar  | 🌫 Imprimir 🚺    | Salir         |
| UDA      | NIF         | SUJETO PASIVO                       | CONCEPTO                                                                                                    | IMPORTE .     | TOTAL_RECARGO . | FECHA_        |
| 0405359  | B37424363   | SAN PABLO 16-19 SL                  | SANCIONES ADMINISTRATIVAS                                                                                       | 3.000,00      | 0,00            | 25/09         |
| 0405360  | B37384427   | SHAMHAAGHAAIIN SL                   | SANCIONES ADMINISTRATIVAS                                                                                       | 150,00        | 0,00            | 25/09         |
| 0555950  | A95075578   | IBERDROLA DISTRIBUCION ELECTRICA SA | INCENDIOS Y SALVAMENTO                                                                                          | 79,10         | 0,00            | 26/09         |
| 0556038  | H37018405   | CP ROLLO PS 014                     | INCENDIOS Y SALVAMENTO                                                                                          | 102,35        | 0,00            | 26/09         |
| 0556088  | H37017043   | CP CARMELITAS PS 043                | INCENDIOS Y SALVAMENTO                                                                                          | 79,10         | 0,00            | 27/09         |
| 0556091  | 07968581R   | MARCOS BEJARANO ISMAEL              | INCENDIOS Y SALVAMENTO                                                                                          | 79,10         | 0,00            | 27/09         |
| 0556102  | 07600447M   | GONZALEZ HERNANDEZ JOSE             | INCENDIOS Y SALVAMENTO                                                                                          | 79,10         | 0,00            | 27/09/        |
| 0556146  | B47439765   | JAMONES EMBUTIDOS HERMANOS HOYOS SL | SANCIONES ADMINISTRATIVAS                                                                                       | 150,00        | 0,00            | 27/09/        |
| 0556177  | H37020781   | CP ESTACION PS 49                   | INCENDIOS Y SALVAMENTO                                                                                          | 206,60        | 0,00            | 28/09/        |
| 0556190  | 06931432Z   | PEREZ HERRERA ENCARNACIÓN           | INCENDIOS Y SALVAMENTO                                                                                          | 79,10         | 0,00            | 28/09/        |
| 0556254  | 70877656M   | LERMA MULAS VICENTE                 | BIENES INMUEBLES                                                                                                | 49,76         | 0,00            | 28/09         |
| 0556293  | A95075578   | IBERDROLA DISTRIBUCION ELECTRICA SA | INCENDIOS Y SALVAMENTO                                                                                          | 79,10         | 0,00            | 29/09         |
| 0556299  | 708653385   | SANCHEZ MARTIN ANA                  | RECOGIDA DE BASURAS                                                                                             | 33,51         | 0,00            | 29/09         |
| 0556349  | 07983201Q   | PEREZ BAJO FRANCISCO JAVIER         | RECOGIDA DE BASURAS                                                                                             | 33,51         | 0,00            | 29/09         |
| 0558027  | 52412548X   | TABERNERO SANCHEZ MIGUEL ANGEL      | RECOGIDA DE BASURAS                                                                                             | 33,51         | 0,00            | 29/09.        |
| 0559248  | B37373891   | PUERTAS ALFONSO IX S L L            | IMPUESTO DE ACTIVIDADES ECONOMICAS                                                                              | 229,91        | 0,00            | 19/12         |
| 0559260  | 07978812C   | PEREZ HIDALGO OSCAR                 | RECOGIDA DE BASURAS                                                                                             | 13,19         | 0,00            | 21/12         |
|          |             |                                     |                                                                                                    | 4.476,94      | 0,00            |               |
|          |             |                                     |                                                                                                    |               |                 |               |
|          |             |                                     |                                                                                                    |               |                 |               |
|          |             |                                     |                                                                                                    |               |                 |               |
|          |             |                                     |                                                                                                    |               |                 | •             |
|          | 18          | 18 Terminado                        | 18 Terminado.                                                                                                   | 18 Terminado. | 18 Terminado.   | 18 Terminado. |

**Detalles del Cargo:** Deudas contenidas en el cargo, la pantalla de búsqueda contendrá los siguientes filtros opcionales:

Deuda: referencia de la deuda.
NIF/CIF: NIF o CIF del obligado tributario.
Contribuyente: nombre y apellidos o razón social del obligado tributario.
Concepto: Tributo por el que se creo la deuda.
Usuario: usuario de creación de la deuda.
Ejercicio: ejercicio de creación de la deuda.

Pulsando el Botón derecho del ratón, tendremos las siguientes opciones:

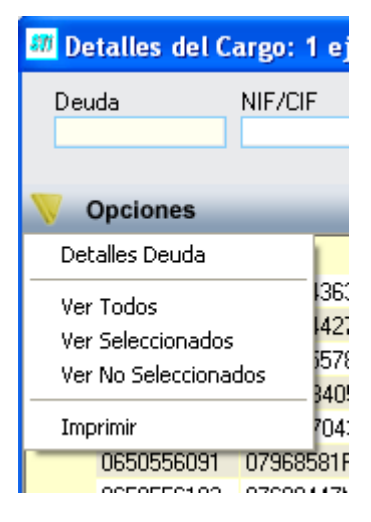

**Detalles Deuda:** Mostrará los datos correspondientes a la deuda seleccionada. A esta opción también se llega haciendo doble click sobre la deuda a consultar.

|                                                                            | Cons<br>Detaile                         | ulta de deuda<br><sup>de deuda</sup> |                     | Período de cobro<br>VOLUNTARIA       | <b>100</b>                  |
|----------------------------------------------------------------------------|-----------------------------------------|--------------------------------------|---------------------|--------------------------------------|-----------------------------|
| General Sujeto Pas                                                         | sivo   Estados                          | Importes Oper. Voluntari             | a   Oper. Ejecutiva | Facturaciones/Cobros   Domiciliación |                             |
| N. Deuda                                                                   | 1599001335                              | Tribu                                | to VEHICULOS DE     | TRACCION MECANICA                    | Origen Recibo, Padrón Nº: 1 |
| Número Censal                                                              | 00210007355                             | Obj. Tributar                        | io                  |                                      |                             |
| Cargo Voluntaria                                                           | 25                                      | Ejercicio 2015 Perio                 | do 03MEN15          | Ref.Catastral                        |                             |
| echa Creación R.A.                                                         | 25/06/2015                              | Fecha Inicio Voli                    | untaria 01/03/2015  | 5                                    |                             |
| Fecha V. Notif<br>Estados                                                  |                                         | Fecha Fin Vol                        | untaria 31/03/2015  | 5 Fecha Paso a Ejecutiva             |                             |
| Pagada                                                                     | 31/03/2015                              | Frace                                | ionada              | F Recurrida                          |                             |
| ☐ Aplazada                                                                 | E                                       | C Susp                               | endida              | 🗖 Baja                               |                             |
| VEHICULOS DE<br>Matricula:<br>RENAULT TRAB<br>Carga: 1235,<br>Importe: 13, | TRACCION M<br>Basti<br>FIC<br>00<br>566 | ECANICARecibo 3 de<br>dor: VF1FLBHB  | 12 (MARZO 20        | 15)                                  | A III                       |

La pantalla de consulta de deudas mostrará en el título de la ventana el tipo de deuda al que pertenece y la referencia de la deuda. La ventana esta compuesta por 7 Tabs o subventanas:

- **General:** Datos generales de la deuda, estados y conceptos. Contendrá entre otros la fecha de creación, de resolución de alcaldía, de fin de voluntaria,... Ver figura anterior.
- Sujeto Pasivo: Datos del sujeto pasivo y del representante si tuviera:

| eral Sujeto Pasivo<br>Estados   Importes   Oper. Voluntaria   Oper. Ejecutiva   Facturaciones/Cobros   Domiciliación  <br>Sujeto Pasivo<br>N.I.F. Apellidos y Nombre / Razón Social<br>00000010X APELLIDO 1 APELLIDO 2 PRUEBA<br>SG Calle Número Número Portal Escalera Piso Puerta<br>CL ABIERTA 15 1 2 C.M. Municipio<br>37188 2745 Salamanca Pais<br>SALAMANCA ESPAÑA<br>Representante<br>I.F. Apellidos y Nombre / Razón Social<br>G Calle Número Número Portal Escalera Piso Puerta<br>.P. C.M. Municipio<br>Pais Social<br>G Calle Número Número Portal Escalera Piso Puerta<br>.P. C.M. Municipio Pais                                                                                                    | Cor<br>Deta                   | nsulta de deuda<br>lle de deuda                             |                 | Perí<br>VC      | odo de co<br>DLUNTAR | bro<br>IIA | 6 |
|----------------------------------------------------------------------------------------------------|-------------------------------|-------------------------------------------------------------|-----------------|-----------------|----------------------|------------|---|
| Sujeto Pasivo         N.I.F.       Apellidos y Nombre / Razón Social         00000010X       APELLIDO 1 APELLIDO2 PRUEBA         SG       Calle         CL       ABIERTA         C.P.       C.M.         Municipio         37188       2745         Salamanca         Provincia       Pais         SALAMANCA       ESPAÑA                                                                                                    | ieral Sujeto Pasivo Estados   | Importes   Oper. Voluntaria   (                             | Oper, Ejecutiva | Facturaciones/C | obros   Domicili     | ación      | _ |
| N.I.F.       Apellidos y Nombre / Razón Social         00000010X       APELLIDO 1 APELLIDO 2 PRUEBA         SG       Calle         CL       ABIERTA         C.P.       C.M.         Municipio         37188       2745         Salamanca         Provincia       Pais         SALAMANCA       ESPAÑA                                                                                                    | Sujeto Pasivo                 |                                                             |                 |                 |                      |            |   |
| SG       Calle       Número       Portal       Escalera       Piso       Puerta         CL       ABIERTA       15       1       2       Piso       Puerta         C.P.       C.M.       Municipio       37188       2745       Salamanca       Provincia       Pais         SALAMANCA       ESPAÑA       ESPAÑA       ESPAÑA       Pais       Pais       Pais         G       Calle       Número       Número       Portal       Escalera       Piso       Puerta         G       Calle       Número       Número       Número       Portal       Escalera       Piso       Puerta         G       Calle       Número       Número       Portal       Escalera       Piso       Puerta         rovincia       Pais       Pais | N.I.F. Ape<br>00000010X @ APE | llidos y Nombre / Razón Social<br>ELLIDO 1 APELLIDO2 PRUEBA |                 |                 |                      | 1          |   |
| CL ABIERTA 15 1 2<br>C.P. C.M. Municipio<br>37188 2745 Salamanca<br>Provincia Pais<br>SALAMANCA ESPAÑA<br>Representante<br>II.F. Apellidos y Nombre / Razón Social<br>G Calle Número Número Portal Escalera Piso Puerta<br>I.P. C.M. Municipio<br>rovincia Pais                                                                                                    | SG Calle                      | Nu                                                          | imero Número    | Portal Es       | calera Piso          | Puerta     |   |
| C.P. C.M. Municipio 37188 2745 Salamanca Provincia Pais SALAMANCA ESPAÑA Representante ILF. Apellidos y Nombre / Razón Social G Calle Número' Número Portal Escalera Piso Puerta P. C.M. Municipio Povincia Pais                                                                                                    | CL ABIERTA                    | 15                                                          |                 | 1 2             |                      |            |   |
| 37188       2745       Salamanca         Provincia       Pais         SALAMANCA       ESPAÑA         Representante                                                                                                    | C.P. C.M. Munici              | pio                                                         |                 |                 |                      |            |   |
| Provincia Pais SALAMANCA ESPAÑA Representante I.I.F. Apeliidos y Nombre / Razón Social G Calle Número' Número Portal Escalera Piso Puerta P. C.M. Municipio Pais Pais                                                                                                    | 37188 2745 Salam              | anca                                                        |                 |                 |                      |            |   |
| SALAMANCA ESPANA Representante I.I.F. Apellidos y Nombre / Razón Social G Calle I.I.F. C.M. Municipio Pais Pais Pais Pais Pais Pais Pais Pais                                                                                                    | Provincia                     | Pais                                                        |                 |                 |                      |            |   |
| Representante<br>I.I.F. Apellidos y Nombre / Razón Social<br>G Calle Número Número Portal Escalera Piso Puerta<br>P. C.M. Municipio<br>rovincia Pais                                                                                                    | SALAMANCA                     | ESPAÑA                                                      |                 |                 |                      |            |   |
| G Calle<br>G Calle<br>P. C.M. Municipio<br>rovincia<br>Pais<br>Pais                                                                                                    | Representante                 | Mamban / Drafe Casial                                       |                 |                 |                      |            |   |
| G Calle Número Número Portal Escalera Piso Puerta                                                                                                    |                               | V NUMBRE / Nazuri Social                                    |                 |                 |                      | 1          |   |
| P. C.M. Municipio                                                                                                    | G Calle                       | Nún                                                         | nero Número     | Portal Esca     | alera Piso           | Puerta     |   |
| rovincia Pais                                                                                                    | P. C.M. Municipi              | 0                                                           |                 |                 |                      |            |   |
| rovincia Pais                                                                                                    |                               |                                                             |                 |                 |                      |            |   |
|                                                                                                    | rovincia                      | Pais                                                        |                 |                 |                      |            |   |
|                                                                                                    |                               |                                                             |                 |                 |                      |            |   |
|                                                                                                    |                               |                                                             |                 |                 |                      |            |   |
|                                                                                                    |                               |                                                             |                 |                 |                      |            |   |
|                                                                                                    |                               |                                                             |                 |                 |                      |            |   |
|                                                                                                    |                               |                                                             |                 |                 |                      |            |   |

- **Estados:** estados correspondientes a los que se encuentra la deuda:

| 📸 Consulta por Deuda, Autoli                      | quidación. 1540045547            |                                  |                         |              | ×                  |
|---------------------------------------------------|----------------------------------|----------------------------------|-------------------------|--------------|--------------------|
| Co<br>Deta                                        | nsulta de deuda<br>alle de deuda |                                  | Período de o<br>VOLUNTA | cobro<br>RIA | 5                  |
| General   Sujeto Pasivo Estado<br>Estado de Cobro | s]] Importes   Oper. Volunt      | aria   Oper. Ejecutiva   Factura | aciones/Cobros   Domic  | iliación     |                    |
| Estado Cobrad                                     | ia                               | Fecha Forma de cobro             |                         | Apunte       | 0                  |
| Estado de Baja<br>Estado No                       | Fecha Baja                       | Motivo Baja                      |                         | Tipo Ba      | ja []              |
| Situación de la deuda<br>Estado En Re             | c. Voluntaria                    |                                  |                         |              |                    |
| Estado de Notificacion<br>Estado Voluntaria       | Sin notificar                    | ¥                                | Fecha                   |              |                    |
| Estado Apremio<br>Fraccionamiento                 |                                  | Fecha I                          | Notificación Apremio    |              |                    |
| Estado No                                         |                                  | F. Finaliz                       | ación                   |              |                    |
| Aplazamientos<br>Estado No                        | Fecha Aplazan                    | iento                            |                         |              |                    |
| Suspensión<br>Estado No                           | F. Suspensión                    | Garantía                         | Banco                   |              |                    |
| Recursos<br>Número No                             | F. Recurso                       | Expediente                       | Ĩ                       |              |                    |
| S Documentación                                   |                                  |                                  |                         | d            | 🛸 Imprimir 📮 Salir |

- **Importes:** desglose de los importes de la deuda y de las partidas presupuestarias que componen la deuda.

|                   | Con           | sulta de d<br>e de deuda | euda                      | Perí<br>VC                 | odo de cobro          |                    |            |
|-------------------|---------------|--------------------------|---------------------------|----------------------------|-----------------------|--------------------|------------|
| eral   Sujeto Pas | ivo   Estados | Importes Ope             | r. Voluntaria   Oper. Eje | ecutiva   Facturaciones/Co | obros   Domiciliación | ĺ                  |            |
| mportes Volunta   | iria ———      |                          |                           | Importes Cobra             | dos                   | Importes Pendiente | es         |
| Principal         | 0,00          | Deducción                | 0,00                      | Principal                  | 0.00                  | Principal          | 0,00       |
| Rec. Prov         | 0,00          |                          |                           | Rec. Prov                  | 0.00                  | Rec. Prov          | 0,00       |
| I. Demora         | 0,00          |                          |                           | I. Demora                  | 0,00                  | I. Demora          | 0.00       |
| I.V.A.            | 0,00          |                          |                           | I.V.A.                     | 0,00                  | I.V.A.             | 0,00       |
| Total             | 0,00          |                          |                           | Total                      | 0,00                  | Total              | 0,00       |
| mportes Ejecuti   | va            |                          |                           | Importes Ejecut            | tiva Cobrados         | Importes Pendiente | es Totales |
| nt. Dem. Eje.     | 0,00          |                          |                           | Int. Dem. Eie.             | 0,00                  | Total Vol.         | 0,00       |
| Rec. Apremio      | 0,00          |                          |                           | Rec. Apremio               | 0.00                  | Total Eie.         | 0.00       |
| Costas            | 0,00          |                          |                           | Costas                     | 0,00                  | 3                  |            |
| Total             | 0,00          |                          |                           | Total Cobrado              | 0,00                  | Total Pen.         | 0,00       |
| artidas Presupu   | estarias      |                          |                           |                            |                       |                    |            |
| CÓD, PAR          | RTIDA         | EJERCICIO .              | DESCRIPCIÓN               |                            |                       |                    | IMPORT     |
| 11600             |               | 2015                     | I. INCREMENTO VALC        | OR TERRENOS NAT.URE        | ANA                   |                    | 0,0        |
|                   |               |                          |                           |                            |                       |                    | 0,0        |
| 1                 | 2             |                          |                           |                            |                       |                    |            |

- **Oper. Voluntaria:** Operaciones de voluntaria realizadas a la deuda, apunte en el que se encuentra y datos relativos a la data o factura en la que se encuentra la deuda si estuviera facturado o datado.

| Co   | onsulta por D   | euda, Autoliquidación. 1540045547          |                      |                                     |            | ×          |
|------|-----------------|--------------------------------------------|----------------------|-------------------------------------|------------|------------|
|      |                 | Consulta de deuda<br>Detalle de deuda      |                      | Período de cobro<br>VOLUNTARIA      | 5          |            |
| Gene | ral   Sujeto Pa | sivo   Estados   Importes   Oper. Voluntar | ia Oper. Ejecutiva F | acturaciones/Cobros   Domiciliación |            |            |
| 6    | Opciones        |                                            |                      |                                     | 🦓 Buscar   | 🤕 Imprimir |
|      | FECHA .         | OPERACIÓN                                  | DEPARTAMENTO         | USUARIO                             |            |            |
| 1    | 21/12/2015      | CONSULTA DE DEUDA (1540045547)             |                      | INFORMÁTICA                         |            |            |
|      | 07/09/2015      | CONSULTA DE DEUDA (1540045547)             |                      | INFORMÁTICA                         |            |            |
|      | 07/09/2015      | Creación de Deuda                          |                      | INFORMÁTICA                         |            |            |
|      |                 |                                            |                      |                                     |            |            |
|      | 3 3             | Teminado.                                  |                      |                                     |            |            |
| -    | Documentaci     | ión                                        |                      |                                     | 💌 İmprimir | Salir      |

- **Oper. Ejecutiva:** Operaciones de ejecutiva realizadas a la deuda y datos relativos a la data o factura en la que se encuentra la deuda si estuviera facturado o datado.

| Co    | nsulta por Deuda, Rec     | ibos. 1300001281                   |                              |                                     |          | -X        |
|-------|---------------------------|------------------------------------|------------------------------|-------------------------------------|----------|-----------|
|       |                           | Consulta de de<br>letalle de deuda | euda                         | Período de cobro<br>EJECUTIVA       | -        |           |
| Gener | al   Sujeto Pasivo   Esta | ados   Importes   Oper             | Voluntaria Oper. Ejecutiva F | acturaciones/Cobros   Domiciliación |          |           |
|       |                           |                                    |                              |                                     | 🦓 Buscar | 🤕 Imprimi |
|       | TIPO OPERACIÓN            | FECHA/HORA .                       | USUARIO                      | DETALLES                            |          |           |
|       | Fact./Data definitiva     | 18/04/2013                         | INFORMÁTICA, B.DATOS 2       | Facturación / Data aceptada.        |          |           |
|       | Facturada                 | 04/04/2013                         | INFORMÁTICA, B.DATOS 2       | Facturación provisional.Nº019/2013  |          |           |
|       | Cobrada                   | 04/04/2013                         | INFORMÁTICA, B.DATOS 2       |                                     |          |           |
|       |                           |                                    |                              |                                     |          |           |
| 3     | 3 Term                    | inado.                             |                              |                                     |          | 0         |
|       |                           |                                    |                              |                                     |          |           |

- **Facturaciones/Cobros:** Datos relativos a las diferentes facturaciones y cobros efectuados sobre la deuda.

| 1          |                                                                     | Consulta d<br>Detalle de deud | e deuda                                          |                                                       |                   | Período de<br>EJECUT | cobro                        |                                        |         |
|------------|---------------------------------------------------------------------|-------------------------------|--------------------------------------------------|-------------------------------------------------------|-------------------|----------------------|------------------------------|----------------------------------------|---------|
| neral      | Sujeto Pasivo   Est                                                 | ados   Importes               | Oper. Voluntaria                                 | Oper. Ejecutiva                                       | Facturac          | ones/Cobros Dom      | iiciliación                  |                                        |         |
| actu       | raciones                                                            |                               |                                                  |                                                       |                   |                      |                              | - 1414 1411                            | V-14-14 |
| _          |                                                                     |                               |                                                  |                                                       | _                 |                      |                              | 🦓 Buscar                               | imprim  |
|            | PERIODO COBRO                                                       | NÚMER                         | O EJERCICIO                                      | TIPO                                                  |                   | CONTENIDO            |                              | FECHA .                                |         |
| ī          | VOLUNTARIA                                                          |                               | 8 2013                                           | CARGO                                                 |                   | RECIBOS              |                              | 19/12/2012                             |         |
|            |                                                                     |                               |                                                  |                                                       | 200000            | BEOIDO O             |                              | 15/02/2012                             |         |
|            | VOLUNTARIA                                                          |                               | 5 2013                                           | DATA DE MO                                            | JRUSUS            | RECIBUS              |                              | 15/03/2013                             |         |
| 3          | VOLUNTARIA<br>EJECUTIVA                                             | minado.                       | 5 2013<br>21 2013                                | CARGO DE                                              | APREMIO           | RECIBOS              |                              | 15/03/2013                             |         |
| 3<br>Cobro | VOLUNTARIA<br>EJECUTIVA<br>3 Ter<br>os/Apuntes                      | minado.                       | 5 2013<br>21 2013                                | DATA DE MO                                            | APREMIO           | RECIBOS              |                              | 15/03/2013<br>15/03/2013               |         |
| 3<br>Cobro | VOLUNTARIA<br>EJECUTIVA<br>3 Ter<br>os/Apuntes<br>EJERCICIO         | minado.                       | 5,2013<br>21 2013                                | DATA DE MO<br>CARGO DE,                               | F.VALC            | RECIBOS<br>RECIBOS   | IÓN APUNTES                  | 15/03/2013<br>15/03/2013               | j       |
| 3<br>Cobro | VOLUNTARIA<br>EJECUTIVA<br>3 Ter<br>os/Apuntes<br>EJERCICIO<br>2014 | minado.                       | 5 2013<br>21 2013<br>IMPORTE -<br>53,91          | F.INGRESO .                                           | F.VALC<br>16/06/2 | RECIBOS<br>RECIBOS   | IÓN APUNTES                  | ************************************** | imprin  |
| 3<br>Cobro | VOLUNTARIA<br>EJECUTIVA<br>3 Ter<br>os/Apuntes<br>EJERCICIO<br>2014 | minado<br>NºAPUNTE -<br>35    | 5 2013<br>21 2013<br>IMPORTE 53,91<br>53,91      | DATA DE MC<br>CARGO DE .<br>F.INGRESO .<br>16/06/2014 | F.VALC<br>16/06/2 | RECIBOS<br>RECIBOS   | IÓN APUNTES<br>NERADO EN PRC | 15/03/2013<br>15/03/2013<br>Buscar     | imprin  |
| 3<br>Cobro | VOLUNTARIA<br>EJECUTIVA<br>3 Ter<br>os/Apuntes<br>EJERCICIO<br>2014 | minado.<br>NºAPUNTE 4<br>35   | 5 2013<br>21 2013<br>IMPORTE -<br>53,91<br>53,91 | E.INGRESO .<br>16/06/2014                             | F.VALC<br>16/06/2 | RECIBOS<br>RECIBOS   | IÓN APUNTES<br>NERADO EN PRC | 15/03/2013<br>15/03/2013<br>Buscar     | imprin  |

- **Domiciliación:** Datos relativos a la domiciliación si la deuda estuviera domiciliada.

| Image: Consulta de deuda       Período de cobro         Detalle da deuda       Image: Consulta de deuda         neral       Sujeto Pasivo       Estados       Importes       Oper. Ejecutiva       Facturaciones/Cobros       Domiciliación         Datos Bancarios       Banco       Oficina       D.C.       D.C.       Cuenta       IBAN         Conceptos C19       Conceptos C19 | Consulta por Deuda    | , Recibos. 1361007434                               |                                          |   |
|----------------------------------------------------------------------------------------------------|-----------------------|-----------------------------------------------------|------------------------------------------|---|
| neral Sujeto Pasivo Estados Importes Oper. Voluntaria Oper. Ejecutiva Facturaciones/Cobros Domiciliación Datos Bancarios Banco Oficina D.C. Cuenta IBAN Conceptos C19                                                                                                    |                       | Consulta de deuda<br>Detalle de deuda               | Período de cobro<br>EJECUTIVA            |   |
| Datos Bancarios Banco Oficina D.C. Cuerta IBAN Conceptos C19                                                                                                    | neral   Sujeto Pasivo | Estados   Importes   Oper. Voluntaria   Oper. Ejecu | itiva Facturaciones/Cobros Domiciliación |   |
| Banco<br>Oficina<br>D.C.<br>Cuenta<br>IBAN<br>Conceptos C19                                                                                                    | Datos Bancarios       |                                                     |                                          |   |
| Conceptos C19                                                                                                    | Banco                 |                                                     |                                          |   |
| D.C.<br>Cuerta<br>IBAN<br>Conceptos C19                                                                                                    | Oficina               |                                                     |                                          |   |
| Cuerta BAN                                                                                                    | D.C                   |                                                     |                                          |   |
| IBAN                                                                                                    | Cuenta                |                                                     |                                          |   |
| Conceptos C19                                                                                                    | IBAN                  |                                                     |                                          |   |
|                                                                                                    | Conceptos C19         |                                                     |                                          |   |
|                                                                                                    |                       |                                                     |                                          |   |
|                                                                                                    |                       |                                                     |                                          |   |
|                                                                                                    |                       |                                                     |                                          |   |
|                                                                                                    |                       |                                                     |                                          |   |
|                                                                                                    |                       |                                                     |                                          | - |
|                                                                                                    |                       |                                                     |                                          |   |
|                                                                                                    |                       |                                                     |                                          |   |
|                                                                                                    |                       |                                                     |                                          |   |
|                                                                                                    |                       |                                                     |                                          |   |

3. Eliminar cargo: A través de esta opción se podrá eliminar un cargo, la condición principal para eliminar un cargo es que no este aprobado, si estuviera aprobado no se podría eliminar. En cargo de Autoliquidaciones, Liquidaciones e Ingresos Directos al eliminar el cargo las deudas contenidos en ellos son insertadas en el cargo contenedor que corresponda del ejercicio en curso. En el caso de un cargo de recibos las deudas son eliminar también el padrón del que proceden las

deudas o simplemente cambiar el estado del padrón para poder volver a generar las deudas. Independientemente del tipo de cargo que se desee eliminar el proceso solicitara la confirmación para la eliminación del cargo:

|                             | X  |  |  |  |  |
|-----------------------------|----|--|--|--|--|
| Desea eliminar el cargo: 1. |    |  |  |  |  |
| <u>S</u> í                  | No |  |  |  |  |

Pulsando "No" se cancelará la eliminación del cargo y pulsando "Si" se realizará la misma, mostrando en una ventana de proceso las diferentes operaciones que se van realizando:

| Proceso                                                                                          |        |
|--------------------------------------------------------------------------------------------------|--------|
| Actualizando deudas con cargo 1<br>Borrando cargo 7738<br>Borrando cargo realizado correctamente |        |
|                                                                                                  | Collin |

Si el cargo hubiera sido de Recibos se muestra antes de realizar las operaciones pertinentes una ventana desde donde se le indicará lo que se desea hacer con el padrón del que proceden las deudas:

| Tipo Eliminación de Cargo                                |
|----------------------------------------------------------|
| Tipo Eliminación                                         |
| C Eliminacion del Cargo y el Padrón                      |
| <ul> <li>Eliminar Cargo u modificar el Padrón</li> </ul> |
|                                                          |
|                                                          |
| Aceptar                                                  |

Las operaciones a realizar sobre el padrón pueden ser:

- Eliminación del Cargo y Padrón: con esta opción se elimina el cargo y el padrón del que proviene el cargo.

- Eliminar Cargo y modificar el Padrón: con esta opción se elimina el cargo y se modifica el estado del Padrón para que se pueda volver a aprobar el padrón.
- 4. Aprobar Cargo: A través de esta opción se podrá aprobar el cargo seleccionado, mediante esta operación se insertará en todas las deudas del cargo y en el propio cargo la resolución de alcaldía que corresponda. Se genera un expediente de salida con los datos propios del cargo: cuantía, número de cargo, concepto del cargo. Además de cambiar el estado del cargo se generará si se desea una remesa para el Sicer en el caso de ser un cargo de Liquidaciones o de Ingresos Directos, si fuera un cargo de Recibos o de Autoliquidaciones simplemente se cambiaria el estado del cargo.

Al pulsar la opción de aprobar cargo mostrará una pantalla desde la que se pedirá confirmación para la aprobación del cargo, si se no se confirmara no se realizaría ninguna operación:

| Ventana informativa 🛛 🔀   |  |  |  |  |  |  |
|---------------------------|--|--|--|--|--|--|
| Desea aprobar el cargo: 1 |  |  |  |  |  |  |
| <u>Sí</u> <u>N</u> o      |  |  |  |  |  |  |

Si se confirma la aprobación del cargo y es un cargo de Recibos, Autoliquidaciones o Liquidaciones se mostrará una pantalla solicitando la fecha de resolución de alcaldía que se le asignara al cargo y a las deudas que contiene el cargo.

| ResolucionAlcaldia     |            |
|------------------------|------------|
| Resolución de Alcaldia | 03/01/2007 |
|                        | Aceptar    |

Una vez que se pulse "Aceptar" se mostrará una ventana de proceso que ira indicando las diferentes operaciones que se van realizando. Cuando se trata de un cargo de Liquidaciones además de todas las operaciones propias de la aprobación del cargo genera una remesa para el Sicer con todas las deudas que pertenezcan al cargo que se esta aprobando. En la ventana de proceso aparecerá el código de la remesa del Sicer que se ha generado.

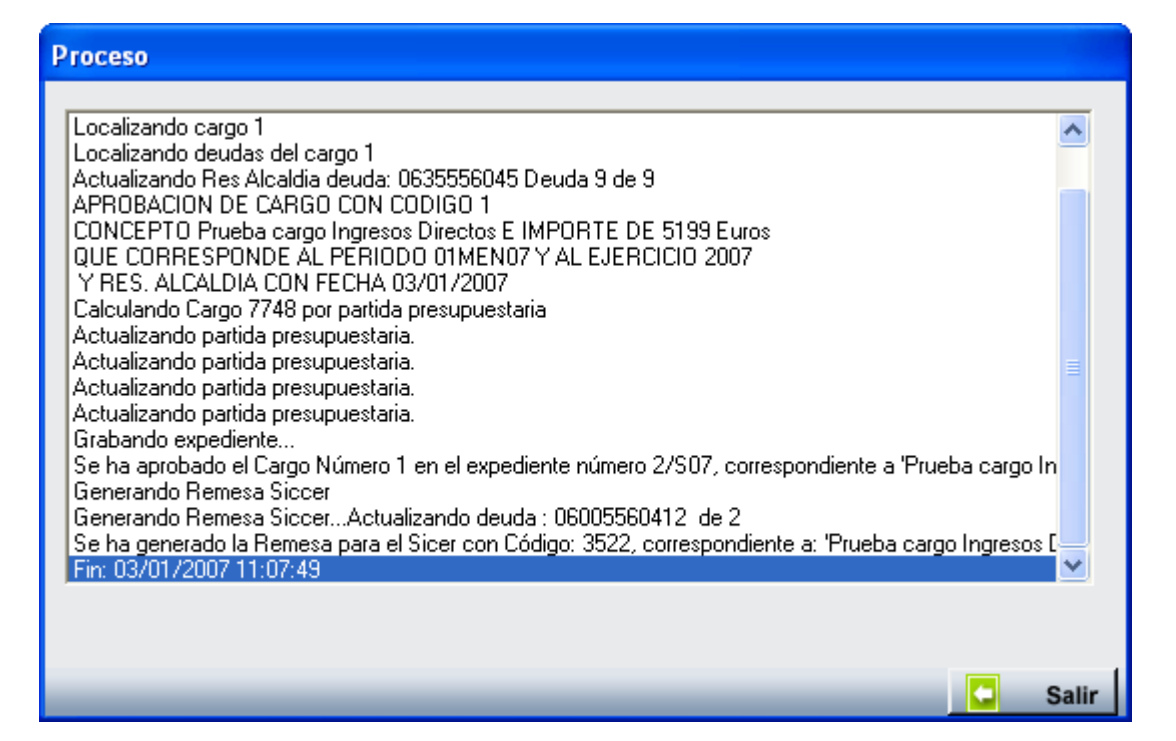

Al final del proceso mostrará un mensaje de error si se produce algún tipo de error o bien que este a terminado correctamente.

Si se confirma la aprobación del cargo y es un cargo de Ingresos Directos se mostrará una pantalla preguntado si se desea notificar alguna de las deudas que componen el cargo mediante el sicer:

| Va a Aprobar un cargo de Ingresos Directos. | ¿Desea generar notificacion por SICCER? |
|---------------------------------------------|-----------------------------------------|
| <u> </u>                                    | <u>N</u> o                              |

Si la respuesta es *"No"* realizará los mismos procesos que se realizan al aprobar un cargo de Recibos, en el caso de que la respuesta sea "Si" se solicitará de Fecha de Resolución de Alcaldía:

| ResolucionAlcaldia     |            |
|------------------------|------------|
| Resolución de Alcaldia | 03/01/2007 |
|                        | Aceptar    |

Realizara los procesos oportunos y en un momento determinado aparecerá una pantalla de búsqueda para seleccionar los Ingresos Directos pertenecientes al cargo que se desean notificar al Sicer, por defecto aparecerán seleccionados aquellas deudas que fueron marcadas a la hora de generarlas para ser notificadas, se da la posibilidad de seleccionar o deseleccionar según los criterios del usuario, **sólo** las deudas seleccionadas se notificaran mediante el sicer al pulsar el botón de **Editar**.

| Ejercicio       Usuario       Concepto         Image: Concepto       Image: Concepto       Image: Concepto       Image: Concepto       Image: Concepto       CóDigo Tributro         REMESA       DEUDA       NIF       CONTRIBUYENTE       CONCEPTO       CÓDIGO TRIBUTO         0635556044       078201522       ARAUJO HIDALGO ARTURO       INGRESOS INDETERMINADOS       916       2         0635556045       07867030H       PEREZ CORDON MARTA       INGRESOS INDETERMINADOS       916       2         0600556041       07878733M       MARTIN MARIA CARMEN       INGRESOS INDETERMINADOS       916       2         0600556040       07867030H       PEREZ CORDON MARTA       INGRESOS INDETERMINADOS       916       2         0600556041       07878733M       MARTIN MARIN MARIA CARMEN       INGRESOS INDETERMINADOS       916       2         0600556040       07966306A       BERMUDEZ JIMENEZ ANGELA       BIENES INMUEBLES       001       2         06035556167       07888376V       LERMA FERNANDEZ JERONIMO       VEHICULOS DE TRACCION MECANICA       002       2         0635556283       93727600C       AYUNTAMIENTO DE SALAMANCA       MULTAS DE CIRCULACIÓN       918       2         0635556031       S8700008I       S.T. DE SANIDAD Y BIENESTAR SOCIAL                                                                                                    | euda   |        | N.I.F.         | Contribuye | nte                                |                                |                   |          |
|----------------------------------------------------------------------------------------------------|--------|--------|----------------|------------|------------------------------------|--------------------------------|-------------------|----------|
| REMESA       DEUDA       NIF       CONTRIBUYENTE       CONCEPTO       CÓDIGO TRIBUTO         0635556044       078201522       ARAUJO HIDALGO ARTURO       INGRESOS INDETERMINADOS       916       2         0635556045       07867030H       FGALLEGO BARBERO SANTIÁGO       INGRESOS INDETERMINADOS       916       2         0635556045       07867030H       PEREZ CORDON MARTA       INGRESOS INDETERMINADOS       916       2         0600556041       07878793M       MARTIN MARIA CARMEN       INGRESOS INDETERMINADOS       916       2         0600556040       07867893K       SALAZAR MOTOS ALEJANDRO       BIENES INMUEBLES       001       2         0600556040       07966306A       BERMUDEZ JINENEZ ANGELA       BIENES INMUEBLES       001       2         06035566147       0788376V       LERMA FERNANDEZ JERONIMO       VEHICULOS DE TRACCION MECANICA       002       2         0635556283       P3727600C       AYUNTAMIENTO DE SALAMANCA       MULTAS DE CIRCULACIÓN       918       2         06355566031       S8700008I       S.T. DE SANIDAD Y BIENESTAR SOCIAL       INGRESOS INDETERMINADOS       916       2                                                                                                    | jercic | io Usi | iario<br>odos> | Concept    | »<br>→                             |                                |                   |          |
| REMESA       DEUDA       NIF       CONTRIBUYENTE       CONCEPTO       CÓDIGO TRIBUTO         0635556044       07820152Z       ARAUJO HIDALGO ARTURO       INGRESOS INDETERMINADOS       916       2         0635556045       07831001F       GALLEGO BARBERO SANTIAGO       INGRESOS INDETERMINADOS       916       2         0635556045       07867030H       GALLEGO BARBERO SANTIAGO       INGRESOS INDETERMINADOS       916       2         0600556041       07878733M       MARTIN MARTIA       INGRESOS INDETERMINADOS       916       2         V       0600556041       07878733M       MARTIN MARIA CARMEN       INGRESOS INDETERMINADOS       916       2         V       0600556041       0787873585       SALAZAR MOTOS ALEJANDRO       BIENES INMUEBLES       001       2         V       0600556040       07966306A       BERMUDEZ JIMENEZ ANGELA       BIENES INMUEBLES       001       2         V       0600556040       0796306A       BERMUDEZ JIMENEZ ANGELA       BIENES INMUEBLES       001       2         V       06035556167       07398376V       LERMA FERNANDEZ JERONIMO       VEHICULIOS DE TRACION MECANICA       002       2         V       0635556287       93727600C       AYUNTAMIENTO DE SALAMANCA       MULTAS DE CIRCULACIÓN                                                                                                    |        |        |                |            |                                    | 🌀 Editar 🏼 🍃                   | Buscar 🌫 Imprimir | Si       |
| □       0635556044       07820152Z       ARAUJO HIDALGO ARTURO       INGRESOS INDETERMINADOS       916         □       063555629       07831001F       GALLEGO BARBERO SANTIAGO       INGRESOS INDETERMINADOS       916         □       0635556045       07867030H       PEREZ CORDON MARTA       INGRESOS INDETERMINADOS       916         □       0600556045       07867030H       PEREZ CORDON MARTA       INGRESOS INDETERMINADOS       916         □       0600556041       07878793M       MARTIN MARTIA CARMEN       INGRESOS INDETERMINADOS       916         □       0600556041       07878793M       MARTIN MARTIA CARMEN       INGRESOS INDETERMINADOS       916         □       0600556041       07878793M       MARTIN MARTIA CARMEN       BIENES INMUETERMINADOS       916         □       0600556040       07966306A       BERMUDEZ JIMENEZ ANGELA       BIENES INMUEBLES       001         □       06005556040       07966306A       BERMUDEZ JIMENEZ ANGELA       BIENES INMUEBLES       001         □       0635556167       07968376V       LERMA FERNANDEZ JERONIMO       VEHICULIOS DE TRACION MECANICA       002         □       0635556283       93727600C       AYUNTAMIENTO DE SALAMANCA       MULTAS DE CIRCULACIÓN       918         □                                                                                                    | į.     | REMESA | DEUDA          | NIF        | CONTRIBUYENTE                      | CONCEPTO                       | CÓDIGO TRIBUTO    | EJERCICI |
| □       0635556229       07831001F       GALLEGO BARBERO SANTIAGO       INGRESOS INDETERMINADOS       916       21         □       0635556045       07867030H       PEREZ CORDON MARTA       INGRESOS INDETERMINADOS       916       21         □       0600556037       0787793M       MARTIN MARTIN MARTA       INGRESOS INDETERMINADOS       916       21         □       0600556040       078769355       SALAZAR MOTOS ALEJANDRO       BIENES INMUEELS       001       21         □       0600556040       07966306A       BERMUDEZ JIMENEZ ANGELA       BIENES INMUEBLES       001       21         □       06035556167       07986376V       LERMA FERNANDEZ JERONIMO       VEHICULOS DE TRACCION MECANICA       002       21         □       0635556283       P3727600C       AYUNTAMIENTO DE SALAMANCA       MULTAS DE CIRCULACIÓN       918       21         □       0635556031       S8700008I       S.T. DE SANIDAD Y BIENESTAR SOCIAL       INGRESOS INDETERMINADOS       916       21         □       0635556031       S8700008I       S.T. DE SANIDAD Y BIENESTAR SOCIAL       INGRESOS INDETERMINADOS       916       21                                                                                                    |        |        | 0635556044     | 07820152Z  | ARAUJO HIDALGO ARTURO              | INGRESOS INDETERMINADOS        | 916               | 2006     |
| □       0635556045       07867030H       PEREZ CORDON MARTA       INGRESOS INDETERMINADOS       916         □       0600556037       07878733M       MARTIN MARIA CARMEN       INGRESOS INDETERMINADOS       916         □       0600556041       07878733M       MARTIN MARIA CARMEN       INGRESOS INDETERMINADOS       916         □       0600556041       078795855       SALAZAR MOTOS ALEJANDRO       BIENES INMUEBLES       001         □       0600556040       07966376V       LERMA FERNANDEZ JINGENZ ANGELA       BIENES INMUEBLES       001         □       0635556167       07986376V       LERMA FERNANDEZ JERONIMO       VEHICULOS DE TRACCION MECANICA       002         □       0635556283       P3727600C       AYUNTAMIENTO DE SALAMANCA       MULTAS DE CIRCULACIÓN       918         □       0635556031       S8700008I       S.T. DE SANIDAD Y BIENESTAR SOCIAL       INGRESOS INDETERMINADOS       916                                                                                                    |        | Γ      | 0635556229     | 07831001F  | GALLEGO BARBERO SANTIAGO           | INGRESOS INDETERMINADOS        | 916               | 2006     |
| □       0600556037       07878793M       MARTIN MARTIN MARIA CARMEN       INGRESOS INDETERMINADOS       916       21         Image: Constraint of the state of the state of the sta |        |        | 0635556045     | 07867030H  | PEREZ CORDON MARTA                 | INGRESOS INDETERMINADOS        | 916               | 2006     |
| ✓       0600556041       078795855       SALAZAR MOTOS ALEJANDRO       BIENES INMUEBLES       001       2         ✓       0600556040       079663064       BERMUDEZ JIMENEZ ANGELA       BIENES INMUEBLES       001       2         ✓       06305556167       07986376V       LERMA FERNANDEZ JERONIMO       VEHICULOS DE TRACCION MECANICA       002       2         ✓       06395556283       P3727600C       AYUNTAMIENTO DE SALAMANCA       MULTAS DE CIRCULACIÓN       918       2         ✓       0639556031       S8700008I       S.T. DE SANIDAD Y BIENESTAR SOCIAL       INGRESOS INDETERMINADOS       916       2                                                                                                    |        | Г      | 0600556037     | 07878793M  | MARTIN MARTIN MARIA CARMEN         | INGRESOS INDETERMINADOS        | 916               | 2006     |
| 0600556040       07966306A       BERMUDEZ JIMENEZ ANGELA       BIENES INMUEBLES       001       2         0635555167       07966376V       LEMA FERNANDEZ JERONIMO       VEHICULOS DE TRACCION MECANICA       002         06355556283       P3727600C       AYUNTAMIENTO DE SALAMANCA       MULTAS DE CIRCULACIÓN       918       2         0635556287       P3727600C       AYUNTAMIENTO DE SALAMANCA       MULTAS DE CIRCULACIÓN       918       2         0635556287       P3727600C       AYUNTAMIENTO DE SALAMANCA       MULTAS DE CIRCULACIÓN       918       2         0635556631       S8700008I       S.T. DE SANIDAD Y BIENESTAR SOCIAL       INGRESOS INDETERMINADOS       916       2                                                                                                    |        | 1      | 0600556041     | 078795855  | SALAZAR MOTOS ALEJANDRO            | BIENES INMUEBLES               | 001               | 2006     |
| □       0635556167       07986376V       LERMA FERNANDEZ JERONIMO       VEHICULOS DE TRACCION MECANICA       002       2         □       0635556283       P3727600C       AYUNTAMIENTO DE SALAMANCA       MULTAS DE CIRCULACIÓN       918       2         □       0635556287       P3727600C       AYUNTAMIENTO DE SALAMANCA       MULTAS DE CIRCULACIÓN       918       2         □       0635556287       P3727600C       AYUNTAMIENTO DE SALAMANCA       MULTAS DE CIRCULACIÓN       918       2         □       0635556031       S8700008I       S.T. DE SANIDAD Y BIENESTAR SOCIAL       INGRESOS INDETERMINADOS       916       2                                                                                                    |        | Г      | 0600556040     | 07966306A  | BERMUDEZ JIMENEZ ANGELA            | BIENES INMUEBLES               | 001               | 2006     |
| 0635556283       P3727600C       AYUNTAMIENTO DE SALAMANCA       MULTAS DE CIRCULACIÓN       918       21         0635556287       P3727600C       AYUNTAMIENTO DE SALAMANCA       MULTAS DE CIRCULACIÓN       918       21         0635556031       S8700008I       S.T. DE SANIDAD Y BIENESTAR SOCIAL       INGRESOS INDETERMINADOS       916       21                                                                                                    |        | Г      | 0635556167     | 07986376V  | LERMA FERNANDEZ JERONIMO           | VEHICULOS DE TRACCION MECANICA | 002               | 2006     |
| 0635556287     P3727600C     AYUNTAMIENTO DE SALAMANCA     MULTAS DE CIRCULACIÓN     918     2       0635556031     S8700008I     S.T. DE SANIDAD Y BIENESTAR SOCIAL     INGRESOS INDETERMINADOS     916     2                                                                                                    |        | Г      | 0635556283     | P3727600C  | AYUNTAMIENTO DE SALAMANCA          | MULTAS DE CIRCULACIÓN          | 918               | 2006     |
| 0635556031 S8700008I S.T. DE SANIDAD Y BIENESTAR SOCIAL INGRESOS INDETERMINADOS 916 2                                                                                                    |        |        | 0635556287     | P3727600C  | AYUNTAMIENTO DE SALAMANCA          | MULTAS DE CIRCULACIÓN          | 918               | 2006     |
|                                                                                                    |        | Г      | 0635556031     | S8700008I  | S.T. DE SANIDAD Y BIENESTAR SOCIAL | INGRESOS INDETERMINADOS        | 916               | 2006     |
|                                                                                                    |        |        |                |            |                                    |                                |                   |          |

Durante todo el proceso se irán recogiendo las diferentes operaciones que se van realizando, los datos propios de la aprobación del cargo como: Nº expediente, fecha de resolución de alcaldía, código de remesa del sicer,... así como si el proceso termina correctamente o con errores y fecha y hora de finalización del proceso en una ventana:

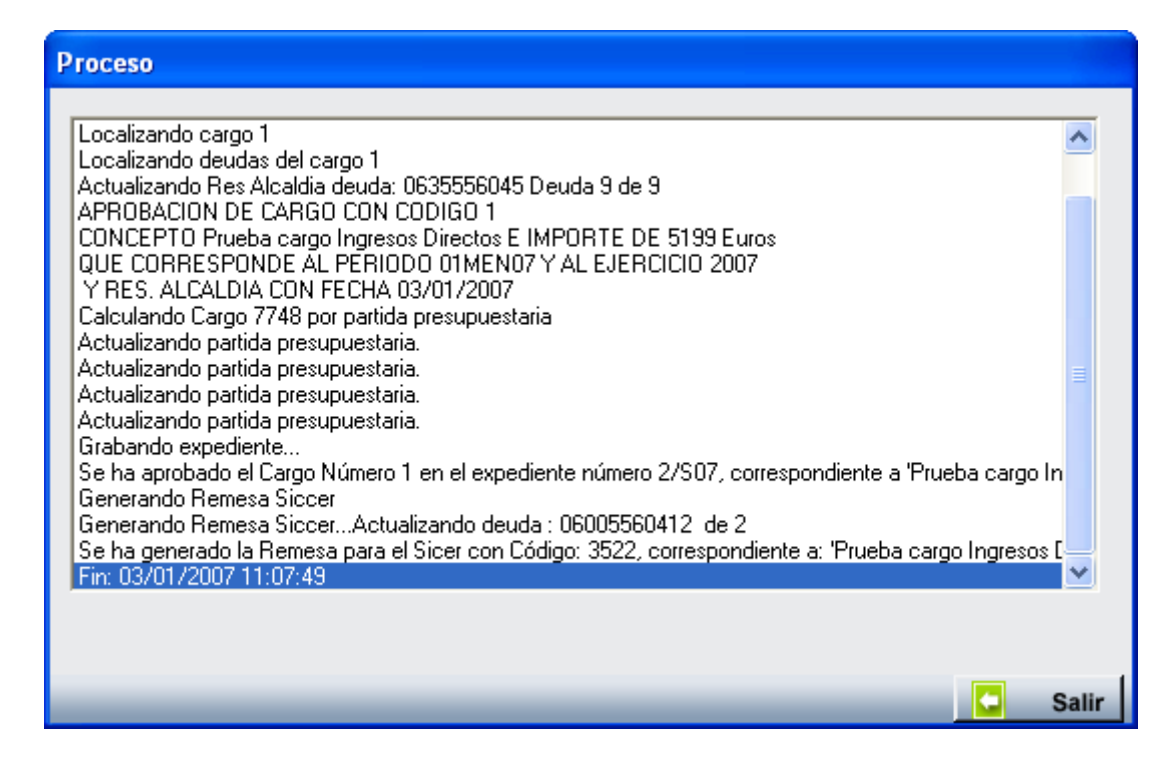

**5. Informes:** Muestra una ventana desde la que se puede especificar los documentos a imprimir. Los controles de los que consta la ventana son:

**Documentos a Imprimir:** Menú desplegable que contiene un listado con los informes que se pueden emitir.

| Documentos a Imprimir | Todos                                                                                                    | ~     |
|-----------------------|----------------------------------------------------------------------------------------------------|-------|
|                       | Todos<br>Gestión/Inspección<br>Informática<br>Recaudación<br>Pliego del Cargo<br>Detalle del Cargo<br>Propuesta de Resol<br>Relación Remesa S | ución |

**Agrupado:** Para seleccionar el campo por el que se van a agrupar los datos de los documentos. Algunos documentos no tienen disponible esta opción.

| Agrupado | Por Tributos | v |
|----------|--------------|---|
|          | Por Tributos |   |
|          | Por Partidas |   |

Una vez determinados los datos que sean de interés, se pueden obtener varios documentos de distinta naturaleza.

## Documento de Gestión/Inspección

|           | Exemo. Ayuntamiento de Salamanca<br>Organismo Autónomo de Gestión Económica y Recaudación |             | RV01  |
|-----------|-------------------------------------------------------------------------------------------|-------------|-------|
| P3727600C |                                                                                           | Expediente: | 3/G06 |

### INFORME DEL JEFE DE SECCIÓN DE GESTIÓN TRIBUTARIA

Por el personal de las dependencias de mi cargo se ha examinado el contenido del siguiente padrón:

Tributo: TASA ESCUELA MÚSICA

Período: 01MEN06

De dicho examen se desprende la procedencia de su traslado a la Sección de Recaudación para la tramitación de la aprobación del pertinente cargo.

> Salamanca, 12 de enero de 2006 EL JEFE DE SECCIÓN DE GESTIÓN TRIBUTARIA,

> > Fdo.:Francisco Sanchez Blanco

## Documento de la Unidad de Apoyo Informático

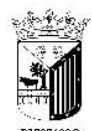

Exemo. Ayuntamiento de Salamanca Organismo Autónomo de Gestión Económica y Recaudación

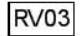

Expediente: 3/ G06

INFORME DEL JEFE DE SECCIÓN DE LA UNIDAD DE APOYO INFORMÁTICO

Por el personal de las dependencias de mi cargo se ha procedido a la emisión de los avisos de cobro correspondientes a los valores en recibo del siguiente padrón:

Tributo: TASA ESCUELA MÚSICA

Examinando el contenido de los mismos puede trasladarse al servicio de Correos para su notificación a los interesados.

Salamanca, 12 de enero de 2006 EL JEFE DE SECCIÓN DE LA UNIDAD DE APOYO INFORMÁTICO,

Fdo.:Isidoro Bermejo Jimenez

## Documento de Recaudación

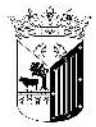

RV02

Expediente: 3/ G06

Excmo. Ayuntamiento de Salamanca Organismo Autónomo de Gestión Económica y Recaudación

#### INFORME DEL RECAUDADOR

Por el personal de la Sección de Gestión Tributaria se ha examinado el contenido del siguiente

padrón: Tributo:

uto: TASA ESCUELA MÚSICA

Período: 01MEN06

De dicho examen se desprende la procedencia de la tramitación del preceptivo cargo a esta Recaudación y la facturación de los valores en recibo correspondientes.

Salamanca , 12 de enero de 2006 EL RECAUDADOR

P.D. Valentín Pérez Martinez

# Pliego de Cargo

| - Section of | 1 |
|--------------|---|
| 100 m 200    | 0 |
|              |   |
| <u>-1</u>    | 0 |
|              | F |

Exemo. Ayuntamiento de Salamanca Organismo Autónomo de Gestión Económica y Recaudación

RV04

17/01/2007 Página 1 de 1

CARGO DE VOLUNTARIA RECIBOS Cargo: 3 Fecha Cargα 12/1/2006 Ejercicio: 2006

Fecha Fin: 31/1/2006 Fecha Inicio: 1/1/2006

Pliego de cargo por valores en RECIBOS en periodo voluntario que se formula al Recaudador del Organismo Autónomo de Gestión Económica y Recaudación D.Valentín Pérez Martinez, con el detalle que a continuación se expresa

| Aplic. | Concepto                         | Periodo       | Num.Deudas | Principal | Total     |
|--------|----------------------------------|---------------|------------|-----------|-----------|
| TASA   | ESCUELA MÚSICA                   |               |            |           |           |
| 34008  | ESCUELA MUNICIPAL MÚSICA Y DANZA | ENERO06       | 595        | 19.479,36 | 19.479,36 |
|        | 1                                | Γotal tributα | 595        | 19.479,36 | 19.479,36 |
|        |                                  | Totat         | 595        | 19.479,36 | 19.479,36 |

Salamanca, 12 de enero de 2006 LA TESORERA

Salamanca, 12 de enero de 2006 Tomada razón EL INTERVENTOR

Salamanca, 12 de enero de 2006 Recibí los valores. EL RECAUDADOR

## **Detalles del Cargo**

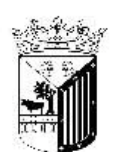

Exemo. Ayuntamiento de Salamanca Organismo Autónomo de Gestión Económica y Recaudación 17/01/2007 Página 1 de 13

CARGO DE VOLUNTARIA RECIBOS: DETALLES DEL CARGO 3 Ejercicio 2006 Cargo: Importe Total: 19.479,36

TASA ESCUELA MÚSICA

| Nº. Deuda  | N.I.F.    | Contribuyente                        | Principal | Total |
|------------|-----------|--------------------------------------|-----------|-------|
| 0601003180 | 07844446C | MUÑOZ MARTIN MARIA SOL               | 44,59     | 44,59 |
| 0601003181 | 07838047S | RODRIGUEZ GUTIERREZ MANUEL<br>EMILIO | 30,15     | 30,15 |
| 0601003182 | 07863648V | MARIJUAN SANCHEZ ANGEL               | 22,57     | 22,57 |
| 0601003183 | 07835961E | FERNANDEZ FRAILE CARLOS              | 30,15     | 30,15 |
| 0601003184 | 07862406V | VIRUEGA SIMAL MIGUEL                 | 30,15     | 30,15 |
| 0601003185 | 07862647M | MARCOS PINTO JOSE ANDRES             | 44,59     | 44,59 |
| 0601003186 | 12195405T | RIVERO SANCHEZ RAFAEL                | 33,28     | 33,28 |
| 0601003187 | 12195405T | RIVERO SANCHEZ RAFAEL                | 33,28     | 33,28 |
| 0601003188 | 07771193E | MORONTA EGIDO PEDRO                  | 44,59     | 44,59 |
| 0601003189 | 07764948X | HERNANDEZ PERUCHO JUAN JOSE          | 44,59     | 44,59 |
| 0601003190 | 07808424Q | MARTIN NIETO ANDRES                  | 33,28     | 33,28 |
| 0601003191 | 07818139W | MARTIN DOMINGUEZ SATURNINO           | 44,59     | 44,59 |
| 0601003192 | 07850896F | SANCHEZ DIAZ FRANCISCO JOSE          | 44,59     | 44,59 |
| 0601003193 | 07832140L | LOPEZ MARTIN MARIA TERESA            | 33,28     | 33,28 |
| 0601003194 | 07823012E | FERNANDEZ HERNANDEZ BALTASARA        | 22,57     | 22,57 |
| 0601003195 | 07855945L | GOMEZ GONZALEZ ESTEBAN               | 22,57     | 22,57 |
| 0601003196 | 07855945L | GOMEZ GONZALEZ ESTEBAN               | 44,59     | 44,59 |
| 0601003197 | 07841315V | LUCAS SANCHEZ ANTONIO                | 44,59     | 44,59 |

# Propuesta de Resolución

| Excno. A vantamiento de Salamanca<br>Ozgazirmo Autónomo de Gestión E<br>Recaudación                                                                                                    | Zeonómica y                                                                                                    | RV05                                                               |
|----------------------------------------------------------------------------------------------------|----------------------------------------------------------------------------------------------------|--------------------------------------------------------------------|
| P3727600C                                                                                                    |                                                                                                    |                                                                    |
| Nº de orden: 3,GD6                                                                                                    |                                                                                                    |                                                                    |
| Interesado: O.A.G.E.R.                                                                                                    |                                                                                                    |                                                                    |
| D.N.1/N.I.F.: P3727600C                                                                                                    |                                                                                                    |                                                                    |
| Extracto: EXPEDIENTE INCOADO PA<br>CORRESPONDIENTES A LOS CARGOS:<br>TASA ESCUELA MÚSICA                                                                                                    | ARA LA APROBACIÓN DE PADRONES Y LISTAS COBRATORIAS                                                                                                    |                                                                    |
| AL AYUNTAMIENTO                                                                                                    |                                                                                                    |                                                                    |
| El fucionario que suscribe, Gerente del O A.C                                                                                                    | G.E.R., eleva a V.I. la signente Propresta de Resolución:                                                                                                    |                                                                    |
| Por la Sección de Gestión Tributaria<br>signientestributos:                                                                                                    | se la procedido a la contección de los Padrones $\gamma$ de las Listas cobra                                                                                                    | antorilas de los                                                   |
| TASA ESCUELA MÚSICA                                                                                                    | D1M END5                                                                                                    | 19.479,36€                                                         |
| Por la Sección de Recardación y por la Unió<br>Recardación se ha procedido al exame de los caj<br>a flu de realizar la facturación de los valores e re<br>Una vez examinada la documentación<br>aprobar fasilo los padroses tributarios como las<br>de la Provincia a efectos de exposición poblica ; | stad de Apoxo, into mático de l'Organismo. A ribierono de Gestión Ecourón ica y<br>portes into máticos retatuos a los trointos y recensos municipales antesa res<br>obo contrespondentes a los periodos que ligitamiente se expresan.<br>reterente a los mencionados padroses y lístas coborabortas, se propose a<br>lístas cobrarbortas retatuas a los mátmos, o notenando si poblicación e el al | renciados,<br>a V.I. acterole<br>Bolette Official<br>zo de legreso |
| e i periodo voluntario comprendido entre:                                                                                                    | v/31 de exercide 2005                                                                                                    |                                                                    |
| No obstante V. I. resolve rá como mejor p                                                                                                    | proceda.                                                                                                    |                                                                    |
|                                                                                                    |                                                                                                    |                                                                    |
| Sat                                                                                                    | amanca. 12 e re ro 2006                                                                                                    |                                                                    |
| ELGERENTE,                                                                                                    | EL INTERVENTOR,                                                                                                    |                                                                    |
|                                                                                                    |                                                                                                    |                                                                    |
| Fdo Valentin Pérez Martinez                                                                                                    | Fdo Jose Joaq III Goizález Masa                                                                                                    |                                                                    |
| Vista la propresta que antecede, esta V                                                                                                    | lospreside i ota acordò prestarie si aprobación ;                                                                                                    |                                                                    |
| Sat                                                                                                    | amanca, 12 e re ro 2006                                                                                                    |                                                                    |
| LA VIC EPRESIDENTA                                                                                                    | EL SECRETARIO GENERAL<br>P.D. EL GERENTE,                                                                                                    |                                                                    |
| Fdo. Bie Iola Jiez Goizalez                                                                                                    | Fdo Vak 191 Pérez Marthez                                                                                                    |                                                                    |

\_\_\_\_

# Anuncio de Aprobación de Padrones y Listas Cobratorias

|                                                                        |                                                  |                   |                                 | RV06              |
|------------------------------------------------------------------------|--------------------------------------------------|-------------------|---------------------------------|-------------------|
| Excmo. Avuntamiento de<br>Organismo Autónomo de Gesti<br>y Recaudación | Salamanca<br>ón Económica                        |                   |                                 |                   |
| Nº de orden                                                            | 3/G06                                            | R.A.:             | 12-01-2006                      |                   |
| Adjunto remito a V.E. anu<br>publicación en el Boletín Ofici           | ncios relativos a la apro<br>al de la Provincia. | bación de diverso | s padrones y listas cobratoria: | s a efectos de su |
|                                                                        | Salamanca,                                       | 12 de enero de 2  | 006                             |                   |
|                                                                        |                                                  | LA VICEPRESIDEN   | ITA,                            |                   |
|                                                                        |                                                  |                   |                                 |                   |

Fdo.: Evencia Juez González

Anuncio de Cobranza

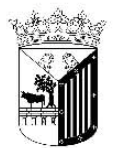

RV08

Excmo. Ayuntamiento de Salamanca Organismo Autónomo de Gestión Económica y Recaudación

Nº Orden: 3/G06

#### ANUNCIO DE COBRANZA

Se pone en conocimiento público en general que estarán al cobro en periodo voluntario los recibos corresponcientes a:

TASA ESCUELA MÚSICA

(Finaliza el plazo el día 31 de enero de 2006)

01MEN06

El pago de estos recibos se podrá realizar en las entidades bancarias o en las Oficinas Municipales de Recaudación (Organismo Autónomo de Gestión Económica y Recaudación), sito en la calle Zamora 40 - 42, los días y horas hábiles de oficina, con la presentación del documento contributivo que recibiran en sus domicilios (salvo quienes lo tengan domiciliado).

Los contribuyentes que no recibieran el citado documento por no coincidir el domicilio real co el que figura en el mismo o por otras causas, lo solicitarán y pagarán en dichas oficinas de Recaudación dentro del plazo señalado.

Transcurrido este plazo, incurrirán los morosos en vía de apremio, iniciándose el período ejecutivo, con el devengo del recargo ejecutivo del 5 por ciento establecido en el art. 28.2 de la Ley 58/2.003, de 17 de diciembre, General Tributaria, si se satisface la totalidad de la deuda no ingresada en período voluntario antes de la notificación de la providencia de apremio.

> Salamanca , 12 de enero de 2006 LA VICEPRESIDENTA,

Fdo.:Evencia Juez González

## Anuncio de Aprobación de Tasas y Precios Públicos

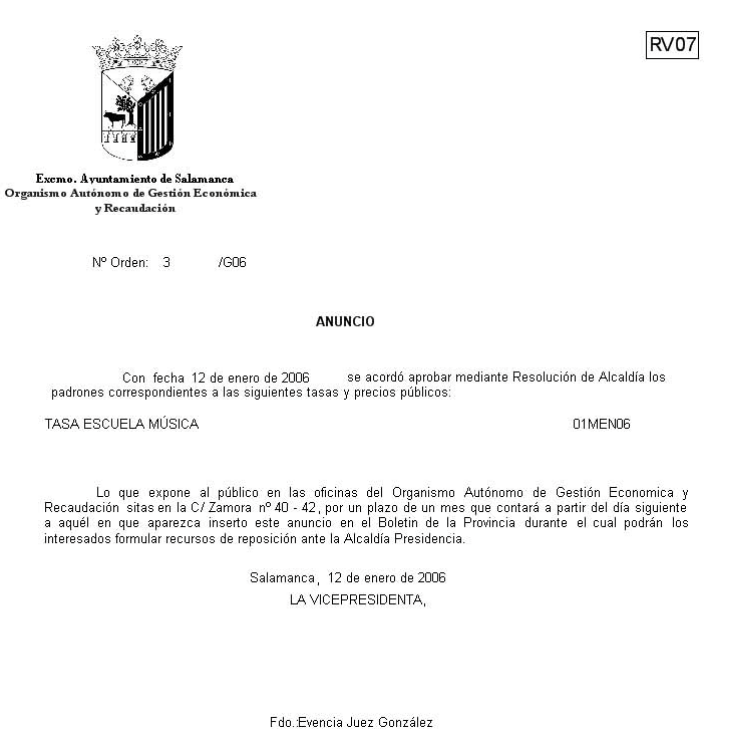

6. Fecha Primera Notificación: A través de esta opción se podrá modificar la fecha de notificación de las deudas incluidas en el cargo, sólo servirá para cargos de Liquidaciones y de Ingresos Directos que son los que se notifican. A partir de la fecha indicada se calculará la fecha de inicio y fin de voluntaria.

| Fecha |                    |        |
|-------|--------------------|--------|
|       | Fecha Notificación |        |
|       | Aceptar 🚫 Car      | ncelar |

Si el proceso se desarrolla correctamente o bien se produce un error lo indicará mediante un mensaje:

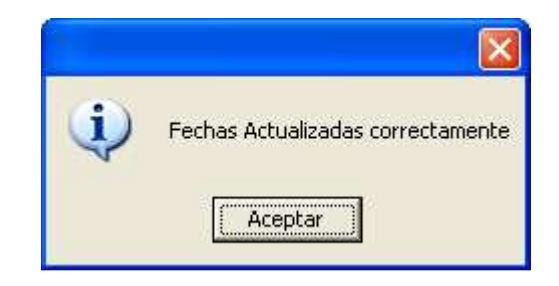

7. Detalles del Cargo A través de esta opción se mostraran los datos relativos al cargo seleccionado como el número de cargo, ejercicio, procedencia, número de deudas, desglose de importes, comentario,...

| Detalles del Cargo       |                |                       |            |        |
|--------------------------|----------------|-----------------------|------------|--------|
|                          |                |                       |            |        |
| Numero de Cargo          | 1              |                       |            |        |
| Ejercicio                | 2006           | Importe Total         | 1327       |        |
| Procedencia              | Recibos        | Usuario               | oager      |        |
| Tipo Cargo               | Gestión        | Fecha Resolución      | 11/01/2005 |        |
| Expediente               | 1/G06          | Total Cobrado         | 0          |        |
| Domiciliaciones Emitidas | 10             | Total Pendiente       | 1327       |        |
| Numero Recibos           | 0              | Total Domiciliados    | 1327       |        |
| Num.Deudas               | 10             | Total No Domiciliados | 0          |        |
| Comentario               | VIVIENDAS PARA | JOVENES               |            | ~      |
|                          |                |                       |            |        |
|                          |                |                       |            |        |
|                          |                |                       |            | $\sim$ |
|                          |                |                       |            |        |
|                          |                |                       |            |        |
|                          | _              |                       | 🗧 Sa       | lir    |

8. Recalcular Cargo: Mediante esta opción se recalcularan los importes y el numero de deudas en función de las deudas asignadas al cargo.

| V EIN L'AD |                         | IA LIVA                 |       |
|------------|-------------------------|-------------------------|-------|
| į          | ATENCION<br>Va a recali | Noager<br>cular el cari | go 40 |
| [          | Sí                      | No                      | T.    |

Si se pulsa la opción "Si" se recalculara el cargo si se pulsa la opción "No" no se realizará ninguna operación sobre el cargo.

9. Eliminar Desconocidos: A través de esta opción se eliminaran de un cargo de recibos aquellos registros cuyos contribuyentes que están marcados como desconocidos. Una vez eliminados los registros recalcula el cargo con los nuevos datos correspondientes al cargo. En un principio aparecerá una ventana para confirmar o denegar si se desea eliminar los desconocidos:

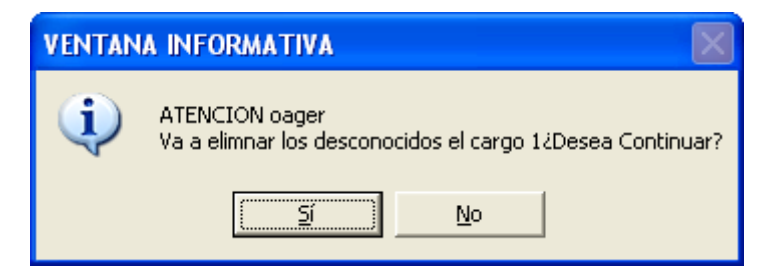

Si el proceso se desarrolla correctamente o bien ocurre algún error será indicado mediante un mensaje:

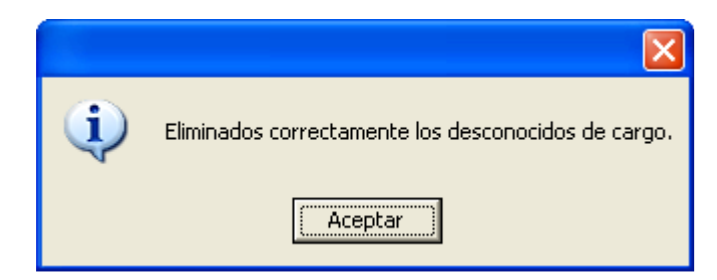

- **10. Recalcular Importes Cobrados:** mediante esta opción se recalculan los importes cobrados de los cargos que aparecen en la pantalla de búsqueda y el porcentaje de cobro. Esta opción será más rápida o lenta en función de los cargos a recalcular y el número de deudas de los mismos.
- **11. Recalcular Importes Bajas:** mediante esta opción se recalculan los importes de las deudas en estado de baja en voluntaria de los cargos que aparecen en la pantalla de búsqueda y el porcentaje del importe de las bajas. Esta opción será más rápida o lenta en función de los cargos a recalcular y el número de deudas de los mismos.

**12.** Informe Estado Notificación de las deudas: Informe donde se muestra un extracto del número de deudas incluidas en el cargo según su estado de notificación.

ESTADO DE NOTIFICACIÓN DE LAS DEUDAS INCLUIDAS EN EL CARGO 1 DE TIPO RECIBOS

| Estado de Notificaci ón | Nº de Deudas |
|-------------------------|--------------|
| Notificada              | 1            |
| No Enviada              | 74           |

- **13. Herramienta de unificación de deudas:** Desde esta opción se pueden unificar los importes de dos deudas. Las condiciones que deben cumplir dichas deudas son:
  - Que sean partes de una misma fracción es decir que los valores del campo Deuda\_Ant sean iguales salvo por los tres últimos caracteres, que uno terminará en: "001" y el otro en "002"
    - Ejemplo: 0000320150300063001 y 0000320150300063002
  - Que estén asignadas al mismo contribuyente.
  - Que estén pendientes de cobro.
  - Que no estén ni fraccionadas, suspendidas, aplazadas o de baja.

Una vez pulsada esta opción saldrá una pantalla de búsqueda de todas las deudas de dicho cargo que cumplan las condiciones indicadas:

| euda i  | Ant.            |                       |                     |                     |             | 2             | Aplicado 0     |
|---------|-----------------|-----------------------|---------------------|---------------------|-------------|---------------|----------------|
| IF / CI | F Apellidos y N | lombre / Razón Social |                     |                     |             |               |                |
|         |                 |                       |                     |                     |             |               |                |
| 2,0     | pciones         |                       |                     |                     | 40          | Buscar 😣 Impr | imir 🛛 🚮 Salir |
|         | SELECCIONADO    | Nº DEUDA FRACCIÓN 1   | FRACCIÓN 1          | FRACCIÓN 2          | IMP, FRAC 1 | IMP. FRAC 2   | % APLICADO NI  |
|         |                 | 1500003978            | 0000320150300063001 | 0000320150300063002 | 112,16      | 3,46          | 2,99 41!       |
|         |                 | 1500004596            | 0000320150300723001 | 0000320150300723002 | 346,80      | 10,72         | 3 41           |
|         |                 | 1500004616            | 0000320150300744001 | 0000320150300744002 | 693,32      | 21,44         | 3 H0           |
|         |                 | 1500004010            | 0000320150300098001 | 0000320150300098002 | 160,24      | 4,96          | 3 414          |
|         | 173             | 1500004167            | 0000320150300270001 | 0000320150300270002 | 148,20      | 4,58          | 3 41.          |
|         |                 | 1500004777            | 0000320150300926001 | 0000320150300926002 | 228,52      | 7,06          | 3 H5           |
|         |                 | 1500004351            | 0000320150300461001 | 0000320150300461002 | 124,20      | 3,84          | 3 41!          |
|         |                 | 1500004207            | 0000320150300311001 | 0000320150300311002 | 168,28      | 5,20          | 3 H0           |
|         |                 | 1500004963            | 0000320150301136001 | 0000320150301136002 | 216,46      | 6,70          | 3 H5           |
|         |                 | 1500004972            | 0000320150301146001 | 0000320150301146002 | 233,12      | 7,20          | 3 H5           |
|         |                 | 1500004380            | 0000320150300491001 | 0000320150300491002 | 152,22      | 4,70          | 3 41.          |
|         |                 | 1500004544            | 0000320150300666001 | 0000320150300666002 | 77,74       | 2,40          | 2,99 41.       |
|         | 778             | 1500003936            | 0000320150300022001 | 0000320150300022002 | 276,70      | 8,56          | 3 H5           |
|         |                 | 1500004703            | 0000320150300847001 | 0000320150300847002 | 361,04      | 11,16         | 3 H5           |
| 1       | 1               | 1500004740            | 0000000100000000001 | 00000000*5000050000 | 110.00      | 4 50          | 2 05           |
| 01      | 21 Tem          | inado                 |                     |                     |             |               | 4              |

En dicha ventana existen los siguientes filtros:

**Deuda Ant.:** Para filtrar por el número de deuda original. **NIF /CIF:** Para filtrar por el NIF del contribuyente. Apellidos y Nombre/ Razón Social: Para filtrar por el nombre del contribuyente.
 % Aplicado: Para filtrar por un porcentaje de diferencia entre la fracción 1 con la fracción 2.

Los datos que se muestran son:

N° Deuda Fracción 1: Número de deuda de la fracción primera.
Fracción 1: Datos de deuda de la primera fracción.
Fracción 2: Datos de deuda de la segunda fracción.
Imp. Frac 1: Importe de la parte de deuda tributaria de la primera fracción.
Mp. Frac 2: Importe de la parte de deuda tributaria de la segunda fracción.
% Aplicado: Porcentaje de diferencia entre la primera fracción y la segunda.
NIF: NIF del contribuyente.
Contribuyente: Nombre y apellidos o razón social del contribuyente.
Hecho Imponible: Hecho imponible las deudas.

### **Operativa:**

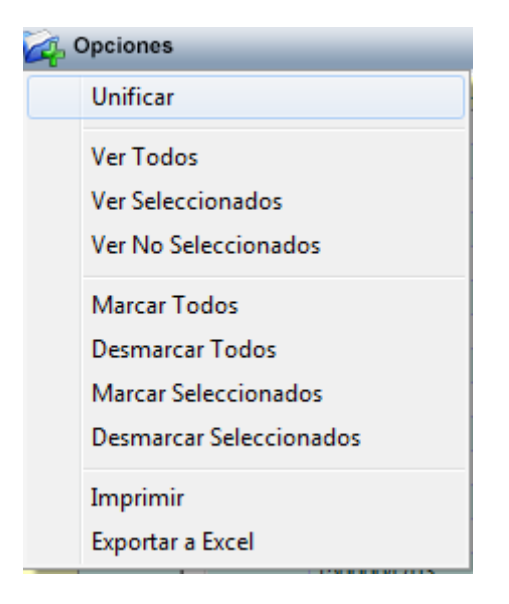

Una vez seleccionados los registros que se desean unificar se pulsa con botón derecho del ratón la opción de unificar:

El proceso asignará a la fracción primera los importes de la fracción segunda, tanto a nivel de deuda como de líneas de partida presupuestaria.

Eliminará la segunda fracción e insertara en el histórico de la deuda lo siguiente:

- *Eliminación por unificación con deuda: .....* en el caso de la deuda eliminada
- Unidos importes con deuda: ..... en el caso de la deuda a la que se le han asignado los importes

Una vez haya finalizado de realizar la unificación mostrará el siguiente mensaje:

| Apellidos y N | lombre / Razón S | ocial                                                                                                    |                                   |                                                                                                    |                                                                                                    |                                                                                                    |                                                                                                    | % Aplicado                                                                                                    | 0                                                                                                    |
|---------------|------------------|----------------------------------------------------------------------------------------------------|-----------------------------------|----------------------------------------------------------------------------------------------------|----------------------------------------------------------------------------------------------------|----------------------------------------------------------------------------------------------------|----------------------------------------------------------------------------------------------------|----------------------------------------------------------------------------------------------------|----------------------------------------------------------------------------------------------------|
| nes           |                  |                                                                                                    |                                   |                                                                                                    |                                                                                                    | a d                                                                                                    | Buscar 🧟 Im                                                                                                    | nprimir 🔄 🦪 S                                                                                                    | Salir                                                                                                    |
| LECCIONADO    | Nº DEUDA FR      | ACCIÓN 1                                                                                                    | FRACCIÓN 1                        | FRACCIÓN 2                                                                                                    | 1                                                                                                    | IMP. FRAC 1                                                                                                    | IMP. FRAC 2                                                                                                    | % APLICADO                                                                                                    | NI                                                                                                    |
| <b>V</b>      | 1500004207       |                                                                                                    | 0000320150300311001               | 00003201503003                                                                                                    | 11002                                                                                                    | 168,28                                                                                                    | 5,20                                                                                                    | 3                                                                                                    | HC                                                                                                    |
|               | 1500004963       | <u></u>                                                                                                    | 0000000150001100001               | 00000001500011                                                                                                    | 36002                                                                                                    | 216,46                                                                                                    | 6,70                                                                                                    | 3                                                                                                    | H                                                                                                    |
| <b>V</b>      | 1500004972       | VENTANA                                                                                                    | INFORMATIVA                       | ×                                                                                                    | 6002                                                                                                    | 233,12                                                                                                    | 7,20                                                                                                    | 3                                                                                                    | H                                                                                                    |
| 17            | 1500004380       |                                                                                                    |                                   |                                                                                                    |                                                                                                    | 152,22                                                                                                    | 4,70                                                                                                    | 3                                                                                                    | 41                                                                                                    |
|               | 1500004544       |                                                                                                    |                                   |                                                                                                    | 6002                                                                                                    | 77,74                                                                                                    | 2,40                                                                                                    | 2,99                                                                                                    | 41                                                                                                    |
|               | 1500003936       |                                                                                                    | Proceso finalizado corr           | rectamente                                                                                                    | 2002                                                                                                    | 276,70                                                                                                    | 8,56                                                                                                    | 3                                                                                                    | H                                                                                                    |
|               | 1500004703       |                                                                                                    |                                   |                                                                                                    | 7002                                                                                                    | 361,04                                                                                                    | 11,16                                                                                                    | 3                                                                                                    | H                                                                                                    |
| 10            | 1500004710       |                                                                                                    |                                   |                                                                                                    | 3002                                                                                                    | 148,20                                                                                                    | 4,58                                                                                                    | 3                                                                                                    | 05                                                                                                    |
|               | 1500005317       |                                                                                                    | 1                                 |                                                                                                    | 6002                                                                                                    | 148,20                                                                                                    | 4,58                                                                                                    | 3                                                                                                    | 38                                                                                                    |
|               | 1500005336       |                                                                                                    |                                   | Aceptar                                                                                                    | 4002                                                                                                    | 180,32                                                                                                    | 5,58                                                                                                    | 3                                                                                                    | H                                                                                                    |
|               | 1500005647       |                                                                                                    | 14                                | laneoconcences and a second second second second second second second second second second second second second                                                                                                    | 0002                                                                                                    | 112,16                                                                                                    | 3,46                                                                                                    | 2,99                                                                                                    | 41                                                                                                    |
| <b>1</b>      | 1500005381       |                                                                                                    | 0000320150301575001               | 00003201503015                                                                                                    | 75002                                                                                                    | 77,74                                                                                                    | 2,40                                                                                                    | 2,99                                                                                                    | 41                                                                                                    |
| 15            | 1500005827       |                                                                                                    | 0000320150302060001               | 00003201503020                                                                                                    | 60002                                                                                                    | 636                                                                                                    | 19,68                                                                                                    | 3                                                                                                    | HC                                                                                                    |
|               | 1500005537       |                                                                                                    | 0000320150301746001               | 00003201503017                                                                                                    | 46002                                                                                                    | 112,16                                                                                                    | 3,46                                                                                                    | 2,99                                                                                                    | X2                                                                                                    |
|               | Apellidos y N    | Apellidos y Nombre / Razón Sr<br>es<br>ECCIONADO № DEUDA FR<br>✓ 1500004207<br>1500004972<br>✓ 1500004972<br>✓ 1500004972<br>✓ 1500004544<br>✓ 1500004544<br>✓ 1500004544<br>✓ 1500005317<br>1500005336<br>✓ 150000537<br>✓ 150000537 | Apellidos y Nombre / Razón Social | Apellidos y Nombre / Razón Social           es           ECCIONADO         № DEUDA FRACCIÓN 1           IV         1500004207         0000320150300311001           IV         1500004963         0000320150300311001           IV         1500004972         0000320150300311001           IV         1500004972         Proceso finalizado con           IV         1500004544         Proceso finalizado con           IV         1500004544         Proceso finalizado con           IV         150000537         0000320150301575001           IV         1500005331         0000320150301575001           IV         1500005537         0000320150301575001 | Apellidos y Nombre / Razón Social           es           ECCIONADO         № DEUDA FRACCIÓN 1         FRACCIÓN 1         FRACCIÓN 2           ✓         1500004963         0000320150300311001         0000320150300311001         0000320150300311001           ✓         1500004963         0000320150300311001         0000320150300311001         0000320150300311001           ✓         1500004963         VENTANA INFORMATIVA         Image: Constant Structure         Image: Constant Structure           ✓         1500004544         Image: Constant Structure         Image: Constant Structure         Image: Constant Structure         Image: Constant Structure           ✓         1500004544         Image: Constant Structure         Image: Constant Structure         I | Apellidos y Nombre / Razón Social           es           ECCIONADO         № DEUDA FRACCIÓN 1         FRACCIÓN 1         FRACCIÓN 2           ✓         1500004963         0000320150300311001         0000320150300311002           ✓         1500004963         0000320150300311001         0000320150300311002           ✓         1500004963         0000320150300311001         00003201503001136001           ✓         1500004544         0002         6002           ✓         1500004544         0002         6002           ✓         1500004544         0002         6002           ✓         1500005376         000032015075001         000032015075001            1500005381         0000320150301575001         00003201503001575002            1500005827         0000320150301575001         00003201503015746002 | VENTANA INFORMATIVA         FRACCIÓN 2         IMP. FRAC 1           Importante         International international internationalineary intera international international international intern | Apellidos y Nombre / Razón Social           es         Buscar         Imp. FRAC 1         Imp. FRAC 2           ✓         1500004207         0000320150300311001         0000320150300311002         168.28         5.20           1         1500004963         Concentrational and the concentration of the concentrational and the concentration of the concentrational and the concentrational and the concentratic and the concentration and the concentrational and the c | Apellidos y Nombre / Razón Social           es         Imprimir         Imprimir         Imprimar         Imprimir         Imprimar |